# **ZOLL AED 3<sup>m</sup>** – administratorveiledning

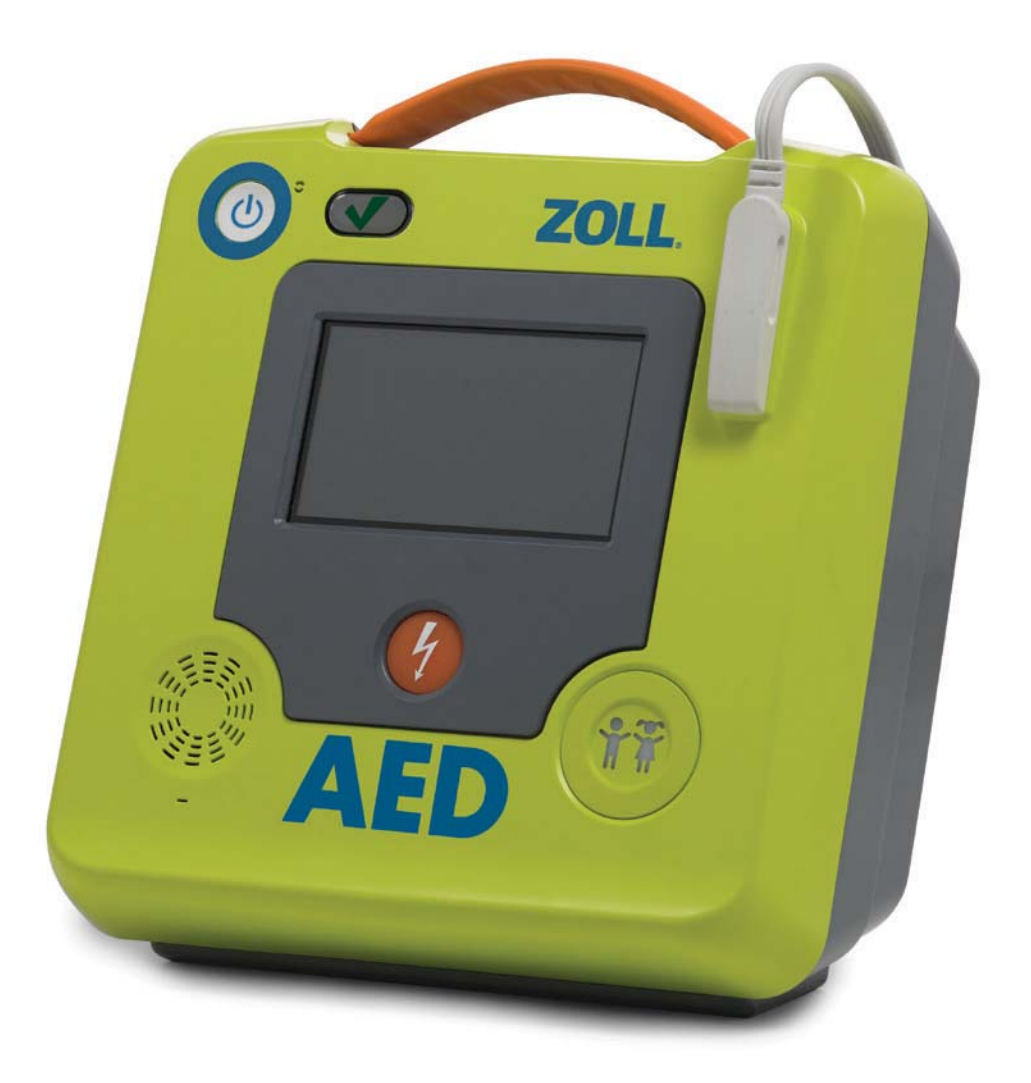

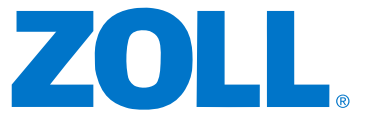

Utgivelsesdatoen for ZOLL AED 3 – administratorveiledning (**REF** 9650-000752-20 Rev. A) er **desember 2016**.

Copyright © 2016 ZOLL Medical Corporation. Med enerett. AED Pro, CPR Uni-padz, CPR-D-padz, Pedi-padz, Real CPR Help, Rectilinear Biphasic, RescueNet, Stat-padz, ZOLL og ZOLL AED 3 er varemerker eller registrerte varemerker som tilhører ZOLL Medical Corporation i USA og/eller andre land.

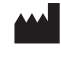

ZOLL Medical Corporation 269 Mill Road Chelmsford, MA USA 01824-4105

 ECTREP
 ZOLL International Holding B.V.

 Newtonweg 18
 6662 PV ELST

 The Netherlands
 The Netherlands

**CE** 0123

# Innhold

#### Innledning

|   | Konvensjoner                   | iv |
|---|--------------------------------|----|
|   | ZOLL AED 3 – sikkerhetshensyn  | iv |
|   | Sporingskrav                   | iv |
|   | Melding om uønskede hendelser  | v  |
|   | Teknisk service                | v  |
|   | Kunder i andre land            | vi |
|   | Avtaler om programvarelisens   | vi |
| K | apittel 1 Oversikt             |    |
|   | ZOLL AED 3 – brukergrensesnitt | 2  |
|   | Dernemedus                     | 2  |

| Barnemodus                              | 2 |
|-----------------------------------------|---|
| Real CPR Help                           | 3 |
| Bruke defibrilleringselektroder         | 3 |
| Registrering og lagring av data         | 4 |
| Analyse etter hendelse                  | 4 |
| Overføre filer med en USB-lagringsenhet | 4 |
| Wi-Fi-kommunikasjon                     | 4 |
| ZOLL AED 3 – bruk                       | 5 |
| Kontroller og indikatorer for bruk      | 5 |
| Grafikkområde                           | 6 |
| AED-administrasjonsmodus                | 6 |
| Redningsmodus                           | 7 |
| Lydmeldinger                            | 9 |
|                                         |   |

#### Kapittel 2 Dataoverføring

| Lagring av data                             | 14 |
|---------------------------------------------|----|
| Registrering av lyd og data                 | 14 |
| Eksportere filer fra AED-enheten            | 15 |
| Eksportere filer                            | 15 |
| Bruke RescueNet-kodegjennomgangsprogramvare | 16 |
| Bruke kasusgjennomgangsprogramvare          | 16 |
| Importere filer fra en USB-lagringsenhet    | 16 |
| Importere filer                             | 17 |
| Løse kommunikasjonsproblemer                | 18 |
| Kapittel 3 Vedlikehold                      |    |
| Selvtester                                  | 21 |
| Selvtestfunksjoner                          | 22 |
| Automatisk overføring av selvtester         | 22 |
| Valgfrie vedlikeholdstester                 | 24 |

| Fysisk inspeksjon<br>Rengjøring av ZOLL AED 3-defibrillator<br>Valgfri vedlikeholdstest for teknisk fagpersonell<br>Testprosedyre (modellene ZOLL AED 3 og ZOLL AED 3 BLS)<br>Testprosedyre (ZOLL AED 3 automatisk-modeller)<br>Vedlikehold av batteri<br>Identifisere batteriets tilstand | 24<br>25<br>25<br>26<br>27<br>27 |
|----------------------------------------------------------------------------------------------------|----------------------------------|
| Kapittel 4 Problemløsning<br>Problemløsning for AED-enheten                                                                                                    | 29                               |
| Vedlegg A Spesifikasjoner<br>Spesifikasjoner for defibrillatoren<br>Veiledning og produsentens deklarasjon – elektromagnetisk                                                                                                    | 33                               |
| kompatibilitet                                                                                                    | 36                               |
| Egenskaper for Rectilinear Biphasic-kurve                                                                                                    | 40                               |
| Nøyaktigheten til algoritmen for EKG-analyse                                                                                                    | 45                               |
| Resultater for klinisk vtelse                                                                                                    | 46                               |
| Produsentens veiledning og erklæring – trådløseffekt                                                                                                    | 48                               |
| Avaitt RE-stråling (IEC 60601-1-2)                                                                                                    | 48                               |
| FCC_merknad                                                                                                    | 18                               |
| Conada, marknadar fra Industry Canada (IC)                                                                                                    | 40                               |
|                                                                                                    | 40                               |
| Vedlegg B Tilbehør                                                                                                    |                                  |
| Tilbehør                                                                                                    | 49                               |
| Vedlegg C Konfigurasjonsinnstillinger                                                                                                    |                                  |
| Oversikt                                                                                                    | 51                               |
| Oppsett av tråløskonfigurasjon                                                                                                    | 57                               |
| Bare for IT-konfigurering                                                                                                    | 57                               |
| Gå til administratorkonfigurasjonsmodus                                                                                                    | 58                               |
| Oppsett av Wi-Fi-konfigurasjon for klinisk arkiv                                                                                                    | 58                               |
| Hurtigkonfigurering for kliniske arkiver                                                                                                    | 58                               |
| IT-oppsett for kliniske arkiver                                                                                                    | 59                               |
| Oppsett av Wi-Fi-konfigurasion for apparathistorikk                                                                                                    | 61                               |
| Hurtigkonfigurering for apparathistorikk                                                                                                    | 61                               |
| IT opport for apparathistorikk                                                                                                    | 67                               |
|                                                                                                    | 02                               |

# Innledning

ZOLL AED 3<sup>TM</sup>-defibrillatoren er en automatisk ekstern defibrillator (Automated External Defibrillator – AED) som er utformet for bruk på voksne og barn med plutselig hjertestans. Defibrillatoren presenterer en sekvens av talemeldinger og visuelle meldinger for å hjelpe redningspersonell med å følge gjeldende etablerte retningslinjer fra AHA/ERC/ILCOR for bruk av AED-enheter.

Denne veiledningen gir informasjon om driften og vedlikeholdet av ZOLL AED 3-defibrillatoren. *ZOLL AED 3 – administratorveiledning* skal brukes av kompetent helsepersonell i samsvar med *ZOLL AED 3 – brukerhåndbok*. Denne veiledningen inneholder følgende deler:

**Kapittel 1 – Oversikt** inneholder en generell produktoversikt for ZOLL AED 3-defibrillatoren.

**Kapittel 2 – Dataoverføring** inneholder instruksjoner for overføring av data som er lagret på AED-enheten.

**Kapittel 3 – Vedlikehold** inneholder de anbefalte prosedyrene for evaluering av tilstand og ytelse hos ZOLL AED 3-defibrillatoren.

**Kapittel 4 – Problemløsning** inneholder beskrivelse av mulige problemer og løsninger og viser feilloggmeldingene som indikerer at AED-enheten trenger teknisk service.

**Vedlegg A** – inneholder spesifikasjoner og ZOLL<sup>®</sup> Rectilinear Biphasic<sup>™</sup>kurvene som dannes når ZOLL AED 3-defibrillatoren utlades med motstand på 25, 50, 75, 100, 125, 150 og 175 ohm ved hver energiinnstilling (200, 150, 120, 85, 70 og 50 joule).

Vedlegg B – inneholder en liste over tilbehør for ZOLL AED 3-defibrillatoren.

**Vedlegg C** – inneholder beskrivelse av alle konfigurasjonsinnstillinger for ZOLL AED 3-defibrillatoren samt instruksjoner for å sette opp trådløskonfigurasjonen.

## Konvensjoner

I hele dette dokumentet er tekstmeldinger og talemeldinger vist med store bokstaver i kursiv, for eksempel *RING ETTER HJELP*.

ADVARSEL! Advarsler beskriver tilstander eller handlinger som kan medføre personskade eller død.

FORSIKTIG Forsiktig-meldinger beskriver tilstander eller handlinger som kan medføre skade på defibrillatoren.

**MERK** Merk-meldinger inneholder viktig tilleggsinformasjon om bruk av defibrillatoren.

# ZOLL AED 3 – sikkerhetshensyn

Bare kvalifisert personell kan utføre service på en ZOLL AED 3-defibrillator. Før du bruker denne defibrillatoren, må du lese *ZOLL AED 3 – brukerhåndbok*. Før du utfører service på noe utstyr, må du gå igjennom dette avsnittet om sikkerhet og lese denne håndboken nøye.

ADVARSEL! ZOLL AED 3-defibrillatoren kan generere opptil 2250 volt med tilstrekkelig strøm til å forårsake dødelige støt.

Før utladning av defibrillatoren må alle personer i nærheten av utstyret varsles med *HOLD AVSTAND*.

Batteriet skal ikke lades opp, demonteres eller kasseres ved brenning. Batteriet kan eksplodere hvis det behandles feil.

# Sporingskrav

Amerikansk føderal lov (21 CFR 821) krever sporing av defibrillatorer. Som eier av denne defibrillatoren har du i henhold til denne loven ansvar for å gi beskjed til ZOLL Medical Corporation dersom dette produktet er mottatt, tapt, stjålet eller ødelagt, eller er donert, videresolgt eller distribuert på en annen måte til en annen organisasjon.

Hvis noen av hendelsene som er beskrevet ovenfor forekommer, må du kontakte ZOLL Medical Corporation skriftlig med følgende informasjon:

1. Opphavsmannens organisasjon – selskapets navn, adresse, kontaktnavn og kontakttelefonnummer.

2. Delenummer/modellnummer og serienummer.

3. Situasjon for enhet (for eksempel mottatt, mistet, stjålet, ødelagt, distribuert til en annen organisasjon).

4. Ny plassering og/eller organisasjon (hvis forskjellig fra nr. 1 ovenfor) – navn på selskap, adresse, kontaktnavn og kontakttelefonnummer.

5. Datoen da endringen trådte i kraft.

## Melding om uønskede hendelser

Som leverandør av helsetjenester kan du ha forpliktelser beskrevet i Safe Medical Devices Act (SMDA), om å rapportere spesielle hendelser til FDA (Food and Drug Administration). Disse hendelsene, beskrevet i 21 CFR Part 803, omfatter død og alvorlige skader eller sykdom relatert til enheten. I alle tilfeller, som en del av vårt kvalitetssikringsprogram, skal ZOLL varsles om alle feil eller svikt ved enheten. Denne informasjonen er nødvendig for å sikre at ZOLL kun leverer produkter av høyeste kvalitet.

### Teknisk service

Hvis et ZOLL-produkt trenger service, skal du kontakte avdeling for teknisk service hos ZOLL eller nærmeste ZOLL-avdeling eller forhandler:

Telefon: 1-978-421-9655

Faks: 1-978-421-0010

E-post: techsupport@zoll.com

Ha følgende informasjon tilgjengelig for representanten hos teknisk service:

- Serienummer
- Beskrivelse av problemet

Hvis du trenger å sende ZOLL AED 3-defibrillatoren til to ZOLL Medical Corporation, må du få et servicenummer fra representanten hos teknisk service.

**MERK** Før du sender defibrillator og batteri til ZOLL, må du undersøke hos det lokale transportselskapet om de har restriksjoner på sending av litiumbatterier.

Ta batteripakken ut av defibrillatoren, og returner AED-enheten og batteripakken i originalemballasjen (eller tilsvarende emballasje) med servicenummeret påført til følgende adresse:

**ZOLL Medical Corporation** 

269 Mill Road

Chelmsford, MA 01824-4105

Attn: Technical Service Department

### Kunder i andre land

Kunder utenfor USA bør ta batteripakken ut av AED-enheten og sende AEDenheten og batteripakken i originalemballasjen (eller tilsvarende emballasje) til nærmeste godkjente servicesenter for ZOLL Medical Corporation. For å finne et godkjent servicesenter kontakter du nærmeste ZOLL-avdeling eller godkjente forhandler. Du finner en liste over ZOLL-kontorer på: http://www.zoll.com/contact/worldwide-locations/.

## Erklæring om programvarelisens

Visse programvarekomponenter (heretter kalt "komponenter med åpen kilde") som brukes i dette produktet er lisensiert av ZOLL Medical Corporation (heretter kalt "ZOLL Medical") i henhold til ulike lisensavtaler for åpen kilde. I henhold til betingelsene for disse lisensavtalene for åpen kilde tilbyr ZOLL Medical å gjøre kildekoden for komponentene med åpen kilde, og eventuelle endringer ZOLL Medical har gjort i disse, tilgjengelig på forespørsel.

# Kapittel 1 Oversikt

ZOLL AED 3-defibrillatoren er en automatisk ekstern defibrillator (Automated External Defibrillator – AED) som er utformet for bruk på voksne og barn med plutselig hjertestans. AED-enheten benytter talemeldinger og visuelle meldinger til å veilede redningspersonen gjennom en gjenopplivingssekvens som kan omfatte defibrillering og/eller hjerte-lunge-redning (HLR). ZOLL AED 3-defibrillatoren har en LCD-berøringsskjerm og benytter avtakbare defibrilleringselektroder. Defibrilleringselektrodene omfatter en intelligent HLR-sensor som gjør det mulig for AED-enheten å overvåke hjertekompresjoner og gi tilbakemeldinger under HLR.

Denne veiledningen inneholder instruksjoner for alle ZOLL AED 3-modeller:

• **ZOLL AED 3** – fungerer i halvautomatisk modus. Har meldinger og grafikk for lekfolk som utfører redning, samt Real CPR Help<sup>®</sup> for HLR-overvåkning og tilbakemelding.

• **ZOLL AED 3** *automatisk* – fungerer i helautomatisk modus. Har meldinger og grafikk for lekfolk som utfører redning, samt Real CPR Help for HLR-overvåkning og tilbakemelding.

• **ZOLL AED 3** *BLS* – fungerer i halvautomatisk modus. Omfatter Real CPR Help for HLR-overvåkning og tilbakemelding, valgfri visning av pasientens EKG, HLR-panel, valgfri grafikk for lekfolk som utfører redning, samt valgfritt lydopptak.

Når redningspersonen fester defibrilleringselektroder på pasientens bryst, overvåker og analyserer AED-enheten rytmen til pasientens hjerte med elektrokardiografi (EKG). Hvis AED-enheten påviser en støtbar rytme, gir den enten instruksjoner om å levere støtet (halvautomatisk), eller den leverer støtet automatisk (helautomatisk). Deretter gir ZOLL AED 3-defibrillatoren redningspersonen melding om å utføre HLR i en angitt tid (konfigurert av AED-administratoren), og når den er utløpt, starter AED-enheten en ny EKG-analyse automatisk.

# ZOLL AED 3 – brukergrensesnitt

ZOLL AED 3-defibrillatoren har en statusindikator der du raskt kan se om den har bestått den siste selvtesten og er klar til bruk. En LCD-skjerm midt på frontpanelet viser tekstmeldinger, redningsgrafikk og hendelsesinformasjon. AED-defibrillatoren gir lydmeldinger via en høyttaler foran på AED-enheten. Frontpanelet på AED-enheten har en på/av-knapp øverst til venstre og en støtknapp under LCD-knappen. Den har også en "velg barn"-knapp for pasienter som er under 8 år eller veier mindre enn 25 kg.

ZOLL AED 3-defibrillatoren har to driftsmoduser: AED-administrasjonsmodus og redningsmodus. I AED-administrasjonsmodus kan du endre konfigurasjonsinnstillinger med ikonene på berøringsskjermen og laste opp kliniske arkiver, apparathistorikk og konfigurasjonsfiler. Det finnes også en administratormeny der avanserte brukere kan gjøre mer komplekse endringer på AED-enheten, for eksempel apparatkonfigurasjon, støtinnstillinger og HLRinnstillinger.

I redningsmodus viser LCD-skjermen grafikk som er koordinert med lydmeldinger for å lede redningspersonen gjennom de nødvendige trinnene for å utføre en redning. Trinnene som omfatter grafikk og lydmeldinger, er angitt i lokale protokoller for bruk av en AED-enhet.

## Barnemodus

ZOLL AED 3-defibrillatoren har en barnemodus som kan aktiveres på to måter: Når redningspersonen bruker ZOLL CPR Uni-padz<sup>®</sup>-defibrilleringselektroder og trykker på "velg barn"-knappen, eller når redningspersonen bruker ZOLL Pedipadz<sup>®</sup> II-defibrilleringselektroder. I denne modusen bruker AED-enheten konfigurerte pediatriske energiinnstillinger som gir lavere energidoser enn innstillingene som brukes for voksne. Dessuten bruker ZOLL AED 3-defibrillatoren en pediatrisk AED-analysealgoritme som er spesielt utformet for EKG hos barn. Denne algoritmen skiller nøyaktig mellom støtbare og ikke-støtbare rytmer hos den pediatriske pasienten.

# Real CPR Help

ZOLL AED 3 CPR Uni-padz-defibrilleringselektroder har en sensor som registrerer frekvensen og dybden på hjertekompresjoner. Denne sensoren er en del av defibrilleringselektrodene som redningspersonen setter på brystet til pasienten og må være plassert mellom hendene dine og nedre del av pasientens brystben. Når redningspersonen utfører HLR-kompresjoner, registrerer sensoren frekvensen og dybden på dem og sender informasjonen til AED-enheten. ZOLL AED 3-defibrillatoren har en HLR-lydmetronomfunksjon som er utformet for å oppmuntre redningspersonen til å utføre hjertekompresjoner med minimumsfrekvensen som er anbefalt av AHA/ERC/ILCOR, på minst 100 kompresjoner per minutt (KPM). AEDenheten utfører HLR-overvåkning, gir meldinger til redningspersonen og registrerer hjertekompresjoner i den kliniske pasientfilen.

#### ADVARSEL! Real CPR Help-lydmeldinger er ikke aktivert i barnemodus.

Når du utfører HLR på voksne pasienter, kan ZOLL AED 3-defibrillatoren gi én eller flere lydmeldinger avhengig av dybden til de registrerte hjertekompresjonene. Hvis Real CPR Help registrerer at kompresjonsdybden er konsekvent mindre enn 5 centimeter, gir AED-enheten meldingen *TRYKK HARDERE*. AED-enheten gir meldingen *GODE KOMPRESJONER* hvis redningspersonen reagerer med å øke kompresjonsdybden til 5 centimeter eller mer.

## Bruke defibrilleringselektroder

ZOLL AED 3-defibrillatoren er kompatibel med følgende defibrilleringselektroder for voksne og barn:

- CPR Uni-padz (for voksne og barn)
- CPR-D-padz<sup>®</sup> (bare for voksne)
- CPR Stat-padz<sup>®</sup> (bare for voksne)
- Stat-padz II (bare for voksne)
- Pedi-padz II (bare for barn)

Påse at defibrilleringselektrodene som brukes, passer til pasienten.

- **MERK** Ved bruk av CPR Uni-padz på et barn må redningspersonen trykke på "velg barn"-knappen.
- MERK Når du bruker Pedi-padz II, lyser "velg barn"-knappen automatisk.
- **MERK** Grafikken for lekfolk som utfører redning, vises bare ved bruk av CPR Uni-padz.

CPR Uni-padz-pakken kobles til AED-enheten med en kabel. Pakken inneholder defibrilleringselektroder som redningspersonen fester til pasienten. Elektrodepakken inneholder en saks for å kutte av klær og fjerne brysthår fra pasienten.

Hvis kabelen til defibrilleringselektrodene ikke er koblet til korrekt, gir AEDenheten meldingen *KOBLE TIL ELEKTRODEKABEL*. Påse at defibrilleringselektrodekabelen er koblet til ZOLL AED 3-defibrillatoren, og fest elektrodene godt til pasienten.

#### ADVARSEL! Defibrilleringselektroder må festes til enheten på forhånd. La defibrilleringselektrodekabelen være koblet til AED-enheten hele tiden.

**MERK** Defibrilleringselektroder inneholder ingen farlige materialer og kan kastes i det vanlige avfallet med mindre de er kontaminert med patogener. Hvis de er kontaminert, må passende forholdsregler tas når de kastes.

ADVARSEL! Defibrilleringselektroder SKAL IKKE gjenbrukes.

# Registrering og lagring av data

Alle ZOLL AED 3-modeller kan registrere og lagre opptil 120 minutter kontinuerlig med data for EKG/lyd og kliniske hendelser under en redning eller et pasientkasus. Se "Registrering av lyd og data" på side 14 for mer detaljert informasjon om denne funksjonen.

## Analyse etter hendelse

Alle ZOLL AED 3-modeller lagrer kliniske pasientdata og apparathistorikk automatisk i langtidsminnet.

- Kliniske pasientdata (kliniske arkiver) omfatter angivelse av dato og klokkeslett og kan vises og analyseres med ZOLL RescueNet<sup>®</sup>kodegjennomgangsprogramvare eller betraktes på nettet med ZOLL RescueNet-kasusgjennomgang (krever ZOLL Online-konto og ZOLL AED 3-enhet til å overføre kliniske hendelsesdata via Wi-Fi).
- Apparathistorikk en logg over statusinformasjon som du kan vise og analysere. Du kan overføre denne filen via Wi-Fi eller laste den opp ved å bruke en USB-lagringsenhet.

# Overføre filer med en USB-lagringsenhet

Alle ZOLL AED 3-modeller har en USB-port som gjør det mulig å eksportere og lagre konfigurasjonsinnstillinger, kliniske arkiver og apparathistorikk på en USBlagringsenhet. Med denne funksjonen kan du enkelt kopiere en konfigurasjon fra én AED-enhet til en annen AED-enhet. USB-porten gjør det også mulig å importere ny systemprogramvare for å oppgradere AED-enheten raskt.

# Wi-Fi-kommunikasjon

Alle ZOLL AED 3-modeller har trådløs kommunikasjon som gir automatisk opplasting av selvtestrapporter og forespørselsbasert overføring av informasjon for kliniske pasientarkiver og apparathistorikk via et trådløst tilgangspunkt.

# ZOLL AED 3 – bruk

### Kontroller og indikatorer for drift

I denne delen beskrives funksjonene til kontrollene foran på ZOLL AED 3-defibrillatoren.

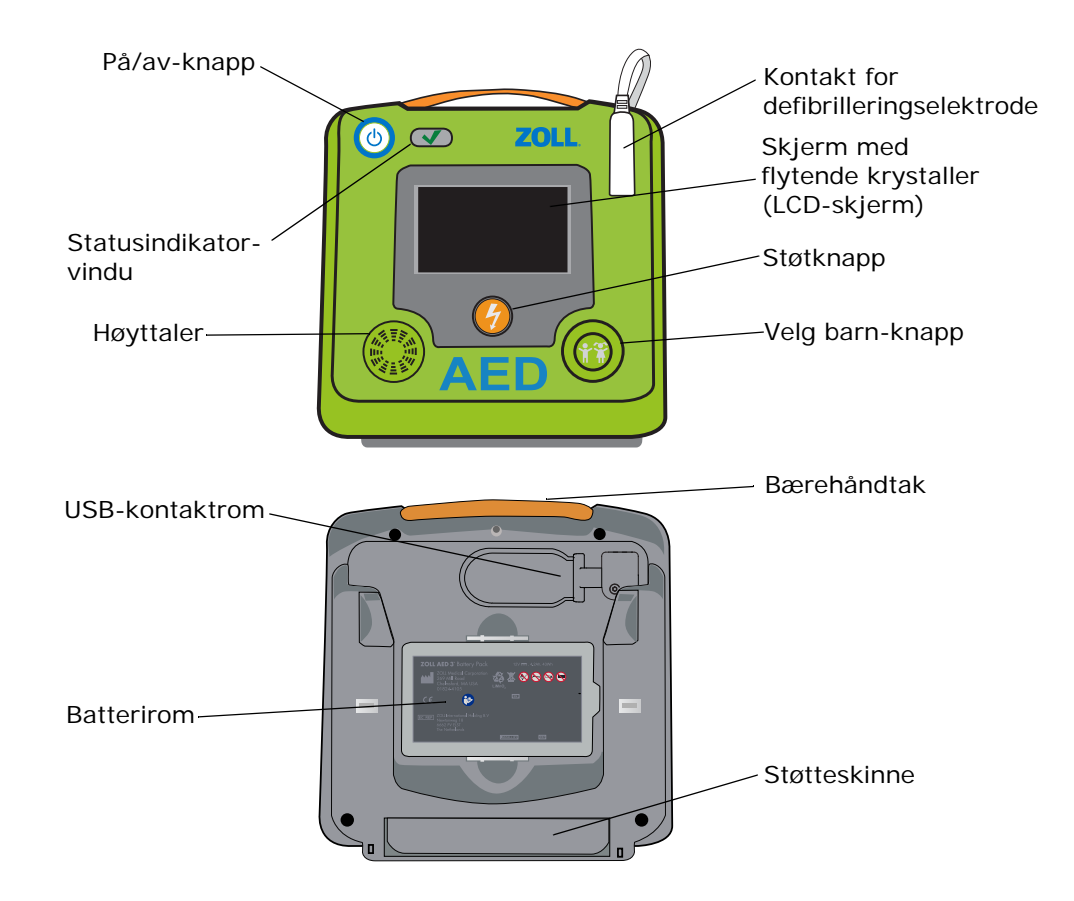

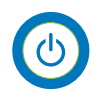

PÅ/AV-knapp – Slår strømmen PÅ eller AV.

Når den trykkes inn og holdes i minst 5 sekunder, starter AED-enheten er selvtest og går til AED-administrasjonsmodus.

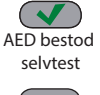

**Statusindikatorvindu** – En grønn hake indikerer at AED-enheten har bestått den siste selvtesten og er klar til bruk.

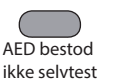

Et tomt vindu indikerer at AED-enheten ikke bestod selvtesten og ikke er klar til bruk.

**Høyttaler** – Gir lydmeldinger og metronomsignaler som leder redningspersonell gjennom en redning. Den gir også lydmeldinger for å indikere at service er påkrevd.

**Defibrilleringselektrodekontakt** – Denne kontakten brukes til å koble defibrilleringselektrodene til AED-enheten.

**LCD-skjerm** – En berøringsskjerm på 5,3 x 9,5 centimeter for visning og input fra brukeren. Under en redning viser den grafikk og tekstmeldinger for å veilede redningspersonen.

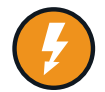

**Støtknapp** – Lyser når AED-enheten er ladet og klar til å levere et støt til pasienten.

Når du trykker på denne, vil en ladet og klar AED-enhet utlade sin energi inn i pasienten.

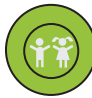

**Velg barn-knapp** – Hvis du bruker CPR Uni-padz, Iyser den når den blir trykket inn. Hvis knappen Iyser, indikerer det at AED-enheten er i barnemodus for å forberede redning av en pediatrisk pasient. Den Iyser automatisk når du bruker Pedi-padz II.

**USB-kontaktrom** – Inneholder en kobling for en USB-lagringsenhet for import eller eksport av filer til eller fra AED-enheten.

Batterirom – Inneholder batteripakken som brukes til å drive AED-enheten.

Bærehåndtak – Stropp for å bære AED-enheten.

Støtteskinne – En støtte som åpnes og holder AED-enheten i stående stilling.

### Grafikkområde

ZOLL AED 3-defibrillatoren har en LCD-skjerm på 5,3 x 9,5 centimeter som viser følgende informasjon i modusene i denne delen: AED-administrasjonsmodus og redningsmodus.

### AED-administrasjonsmodus

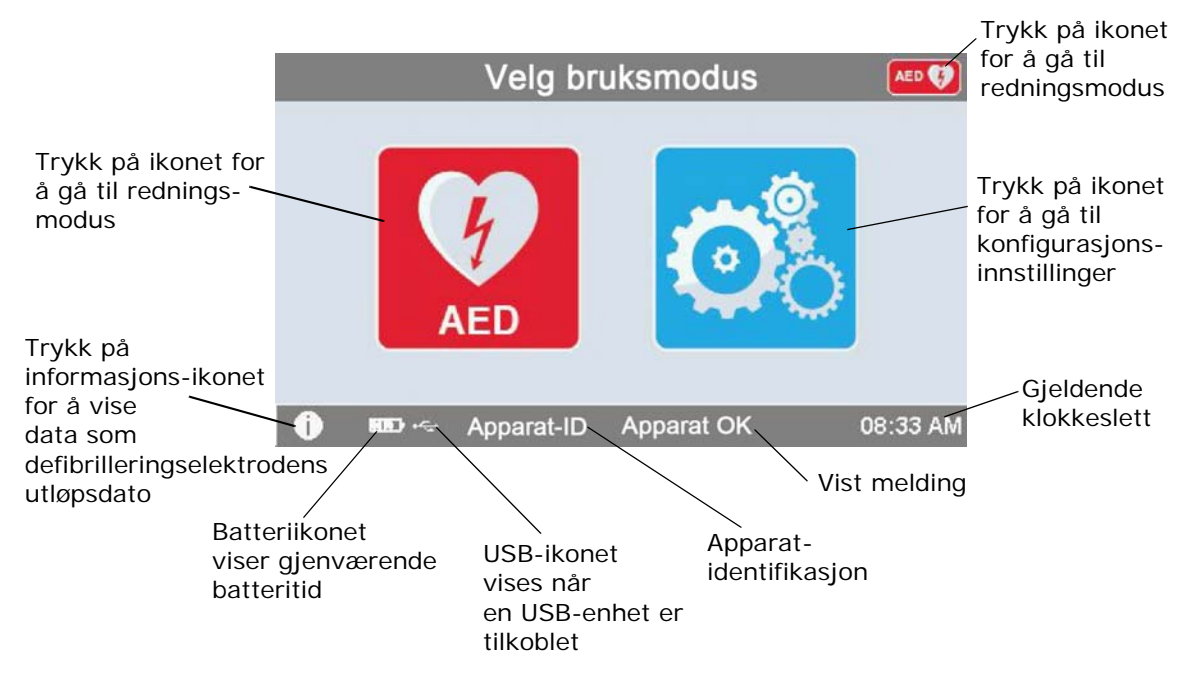

### Redningsmodus

Modellene ZOLL AED 3 og ZOLL AED 3 *automatisk* har visning for lekfolk som utfører redning, mens ZOLL AED 3 *BLS*-modellen kan konfigureres for visning for lekfolk som utfører redning, visning for kun HLR eller visning for HLR og EKG.

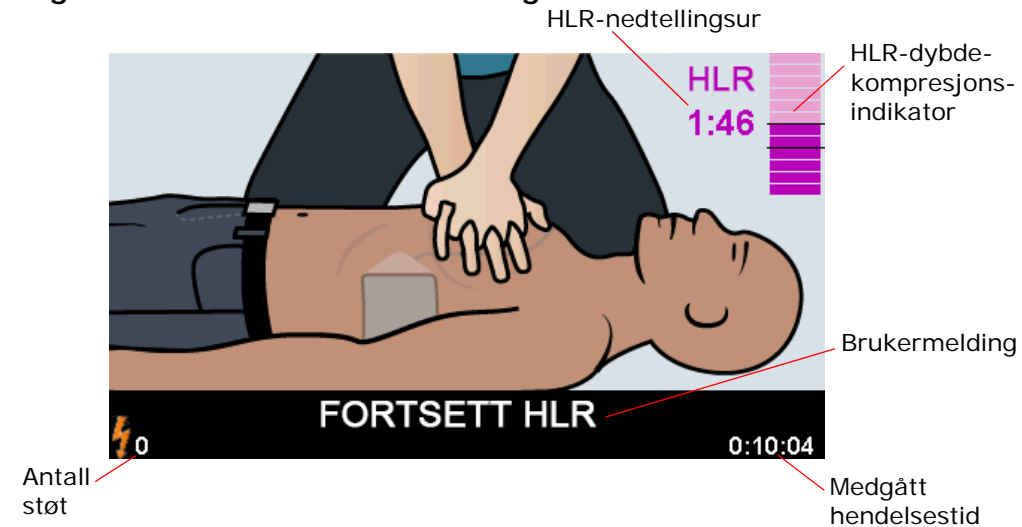

Visning for lekfolk som utfører redning

HLR-nedtellingsur – Indikerer gjenværende tid i HLR-intervallet.

**Indikator for HLR-kompresjonsdybde** – Et strekdiagram som viser dybden av hjertekompresjoner mens redningspersonen utfører HLR. Strekdiagrammet har indikatorlinjer ved kompresjonsdybde på 5 og 6 centimeter som referansepunkter for redningspersoner som utfører HLR.

**Brukermelding** – Visuell melding på skjermen mens enheten samtidig avgir en lydmelding.

**Medgått hendelsestid** – Indikerer tid som er gått siden redningen ble startet. **Antall støt** – Indikerer totalt antall defibrilleringsstøt som er levert under redningen.

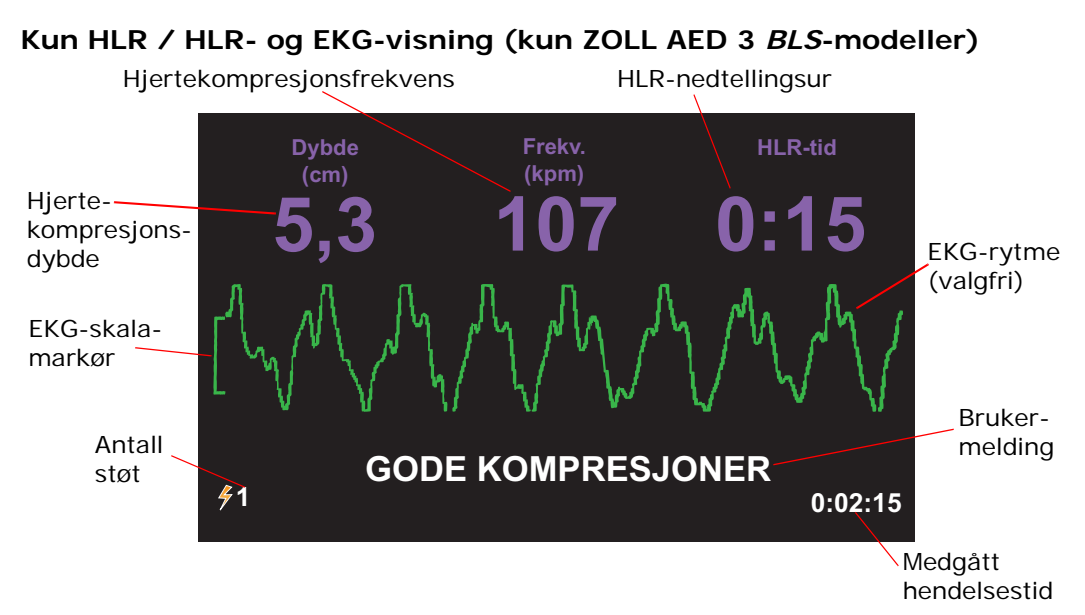

**Hjertekompresjonsdybde** – Indikerer dybden til gjeldende HLR-kompresjoner. **Hjertekompresjonsfrekvens** – Indikerer frekvensen til gjeldende HLRkompresjoner.

HLR-nedtellingsur – Indikerer gjenværende tid i HLR-intervallet.

EKG-rytme (valgfri) – Viser gjeldende EKG-kurve.

**Brukermelding** – Visuell melding på skjermen mens enheten samtidig avgir en lydmelding.

**Medgått hendelsestid** – Indikerer tid som er gått siden redningen ble startet. **Antall støt** – Indikerer totalt antall defibrilleringsstøt som er levert under redningen.

### Lydmeldinger

Under klinisk bruk av ZOLL AED 3-defibrillatoren kan du høre følgende lydmeldinger:

| Tabell 1. | Kliniske | lydmeldinger |
|-----------|----------|--------------|
|-----------|----------|--------------|

| Lydmelding                                | Forklaring/tiltak                                                                                                    |
|-------------------------------------------|----------------------------------------------------------------------------------------------------|
| AUTOMATISK<br>HJERTESTARTER               | AED-enheten er den helautomatiske modellen<br>som kan levere støt til pasienten uten at<br>redningspersonen trenger å trykke på<br>støtknappen.                                                            |
| APPARATET OK                              | AED-enheten har bestått selvtesten ved oppstart.                                                                                                    |
| FEIL VED APPARATET                        | AED-enheten har ikke bestått selvtesten ved oppstart, og den kan ikke brukes i pasientbehandling.                                                                                                    |
| BYTT BATTERI                              | ZOLL AED 3-enhetens selvtest har registrert en<br>tilstand med svakt batteri som ikke er tilstrekkelig<br>for bruk av AED-enheten i pasientbehandling. Bytt<br>batteripakken med en ny så snart som mulig. |
| BATTERIET ER BYTTET                       | AED-enheten har registrert at batteriet er blitt byttet.                                                                                                    |
| KOBLE TIL ELEKTRODEKABEL                  | Påse at defibrilleringskabelen er riktig koblet til<br>ZOLL AED 3-defibrilleringskontakten.                                                                                                    |
| FEST RIKTIGE<br>DEFIBRILLERINGSELEKTRODER | Elektrodene som er koblet til AED-enheten, er<br>ikke kompatible med ZOLL AED 3-defibrillatoren.                                                                                                    |
| SJEKK ELEKTRODER                          | Tidligere festede defibrilleringselektroder har<br>dårlig kontakt med pasientens hud, eller<br>elektrodene er defekte.                                                                                     |
| BYTT ELEKTRODER                           | Det er et problem med elektrodene som er koblet<br>til AED-enheten. Koble nye elektroder til AED.                                                                                                    |
| ELEKTRODER VOKSEN                         | Elektroder for voksne (CPR-D-padz, CPR Stat-<br>padz, Stat-padz II) er koblet til AED-enheten.                                                                                                    |
| ELEKTRODER BARN                           | Pedi-padz II er koblet til AED-enheten.                                                                                                    |
| FORHOLD DEG ROLIG                         | Slapp av så mye som mulig, og fokuser på redningsprosessen.                                                                                                    |
| SJEKK REAKSJON                            | Kontroller om pasienten reagerer / er ved<br>bevissthet ved å riste pasienten forsiktig og rope<br>"Er du OK?".                                                                                            |
| RING ETTER HJELP                          | Ring nødtelefonen for hjelp, eller be en person<br>i nærheten om å gjøre det for deg.                                                                                                    |
| ÅPNE LUFTVEI                              | La pasienten ligge flatt på ryggen, og åpne<br>pasientens luftveier ved å bøye hodet bakover og<br>løfte haken eller kjeven.                                                                               |

| Lydmelding                                                 | Forklaring/tiltak                                                                                                    |  |  |
|------------------------------------------------------------|----------------------------------------------------------------------------------------------------|--|--|
| SJEKK PUST                                                 | Se, lytt eller kjenn etter åndedrett og/eller<br>luftstrøm fra pasientens lunger.                                                                      |  |  |
| VOKSEN PASIENT VALGT                                       | CPR Uni-padz er koblet til AED-enheten, og "velg<br>barn"-knappen er ikke blitt trykket inn.                                                           |  |  |
| HVIS PASIENTEN ER ET BARN,<br>TRYKK PÅ KNAPPEN FOR<br>BARN | Hvis pasienten er under 8 år eller veier mindre<br>enn 25 kg, trykker du på "velg barn"-knappen.                                                       |  |  |
| BARNEPASIENT VALGT                                         | Redningspersonen trykket på "velg barn"-<br>knappen for å indikere at pasienten er et barn.                                                            |  |  |
| FJERN ELEKTRODEPAKKE                                       | Ta ut defibrilleringselektrodepakken på baksiden av AED-enheten.                                                                                       |  |  |
| FJÆRN KLÆR FOR Å KOMME<br>TIL PASIENTENS BARE BRYST        | Bruk om nødvendig en saks til å fjerne pasientens<br>skjorte helt.                                                                                     |  |  |
| FJERN ALLE KLÆR FRA<br>BARNETS OVERKROPP                   | Bruk om nødvendig en saks til å fjerne barnets<br>skjorte helt.                                                                                        |  |  |
| ÅPNE ELEKTRODEPAKKE                                        | Riv opp pakken med defibrilleringselektroder for<br>å komme til defibrilleringselektrodene.                                                            |  |  |
| FEST ELEKTRODER TIL<br>PASIENTENS BARE BRYST               | Fest defibrilleringselektrodene til pasientens bare bryst.                                                                                             |  |  |
| FEST ELEKTRODENE TIL<br>BARNETS RYGG OG BRYST              | Fest defibrilleringselektrodene til barnets bare rygg og bryst som vist.                                                                               |  |  |
| IKKE RØR PASIENTEN<br>ANALYSE UTFØRES                      | Ikke rør pasienten. En EKG-rytmeanalyse utføres eller startes snart.                                                                                   |  |  |
| STRØMSTØT IKKE ANBEFALT                                    | EKG-rytmeanalyse har registrert en rytme som ikke kan behandles med defibrillering.                                                                    |  |  |
| STRØMSTØT ANBEFALT                                         | EKG-rytmeanalysen har påvist ventrikkelflimmer, eller støtbar ventrikkeltakykardi.                                                                     |  |  |
| IKKE RØR PASIENTEN. TRYKK<br>PÅ BLINKENDE STØTKNAPP.       | Advar alle personer i nærheten om å holde seg på<br>avstand og ikke røre pasienten. Trykk på<br>støtknappen for å gi defibrilleringsbehandling.        |  |  |
| SLIPP STØTKNAPPEN                                          | Støtknappen ble trykket ned før defibrillatoren var<br>klar til å defibrillere. Slipp støtknappen, og trykk<br>på den igjen når du hører klarsignalet. |  |  |
| STRØMSTØT VIL BLI GITT OM<br>TRE, TO, EN                   | (Kun ZOLL AED 3 <i>automatisk</i> -modellen) AED-<br>enheten leverer støtet automatisk når<br>nedtellingen er fullført.                                |  |  |
| STRØMSTØT GITT                                             | Et defibrilleringsstøt er nettopp gitt til pasienten.                                                                                                  |  |  |
| STRØMSTØT IKKE GITT                                        | Det ble ikke levert noe støt til pasienten, fordi<br>redningspersonen ikke trykket på støtknappen,<br>eller det ble oppdaget en feiltilstand.          |  |  |
| START HLR                                                  | Start HLR.                                                                                                    |  |  |

| Lydmelding                               | Forklaring/tiltak                                                                                                    |  |
|------------------------------------------|----------------------------------------------------------------------------------------------------|--|
| TRYKK OG FØLG TAKTEN TIL<br>TONEN        | Meldes ved starten av HLR-perioden.                                                                                                    |  |
| TRYKK HARDERE                            | HLR-kompresjoner er konsekvent mindre enn<br>5 centimeter dype. (Kun voksne pasienter)                                                                             |  |
| GODE KOMPRESJONER                        | Etter meldingen "Trykk hardere" har<br>redningspersonen lyktes med å utføre<br>hjertekompresjoner som er minst 5 centimeter<br>dype. (Kun voksne pasienter)        |  |
| FORTSETT HLR                             | Fortsett å utføre HLR. Denne meldingen kan også<br>bli gitt hvis Real CPR Help ikke registrerer<br>hjertekompresjoner som er minst 2 centimeter<br>dype.           |  |
| ANALYSE STOPPET. HOLD<br>PASIENTEN I RO. | EKG-rytmeanalysen er blitt stoppet på grunn av<br>omfattende EKG-signalartefakter. Stopp all<br>pågående HLR, og begrens pasientens bevegelse<br>så mye som mulig. |  |
| GI TO INNBLÅSNINGER                      | Hvis pasienten ikke puster, gir du to redningsinnblåsninger.                                                                                                    |  |
| STOPP HLR                                | Stopp HLR. AED-enheten er i ferd med å starte en EKG-rytmeanalyse.                                                                                                 |  |
| MODUS FOR BARE<br>KOMPRESJONER           | Defibrilleringen fungerer ikke som den skal.<br>AED-enheten vil bare gi HLR-støtte.                                                                                |  |

Meldinger du kan høre under ikke-klinisk bruk av ZOLL AED 3-defibrillatoren omfatter:

#### Tabell 2. Ikke-kliniske lydmeldinger

| Lydmelding        | Forklaring                                                                                                    |  |
|-------------------|----------------------------------------------------------------------------------------------------|--|
| BYTT ELEKTRODER   | Selvtesten for ZOLL AED 3-enheten har registrert at defibrilleringselektrodene har passert utløpsdatoen. Bytt defibrilleringselektrodene straks. |  |
| BYTT BATTERI      | Selvtesten for ZOLL AED 3-enheten har registrert at batteriet har passert sin "installer innen"-dato. Bytt batteripakken umiddelbart.            |  |
| APPARATET SLÅS AV | AED-enheten slås av.                                                                                                    |  |

# Kapittel 2 Dataoverføring

ZOLL AED 3-defibrillatoren lagrer kliniske pasientdata og apparathistorikk automatisk. Du kan få tilgang til disse dataene og overføre dem til en ekstern enhet (for eksempel en datamaskin) ved hjelp av en USB-lagringsenhet eller et trådløst tilgangspunkt.

AED-enheten lagrer kliniske pasienthendelsesdata med angivelse av dato og klokkeslett. Du kan vise og analysere denne informasjonen ved å bruke ZOLL RescueNet-kodegjennomgangsprogramvare eller ZOLL RescueNetkasusgjennomgangsprogramvare på ZOLL Online.

Du kan overføre informasjon til AED-enheten, for eksempel programvareoppdateringer eller konfigurasjonsinnstillinger, ved å bruke en USB-lagringsenhet. Dermed kan du raskt og enkelt oppdatere programvare eller kopiere en konfigurasjon til flere AED-enheter.

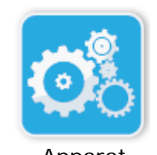

For å overføre data må ZOLL AED 3-defibrillatoren være i AED-administrasjonsmodus. For å gå til AED-administrasjonsmodus trykker du på og holder inne på/avknappen i minst 5 sekunder og trykker deretter på apparatkonfigurasjonsikonet på hovedskjermbildet. I AED-administrasjonsmodus, kan du eksportere data når som helst til en USB-lagringsenhet eller et trådløst tilgangspunkt.

Apparatkonfigurasjonsikon

**MERK** AED-enheten lagrer apparathistorikk og kliniske hendelsesdata selv om den slås av eller batteripakken tas ut. Når AED-enheten blir slått på og defibrilleringselektroder blir festet til en ny pasient, erstatter de nye kliniske dataene de gamle kliniske dataene når AED-enheten har lagret data for én eller to pasienter (to er standard).

## Lagring av data

ZOLL AED 3-defibrillatoren lagrer følgende data for klinisk pasientarkiv og apparathistorikk:

| Data for klinisk arkiv (.crd)                                                                                                    | Apparathistorikkdata (.dhf)                                                                                                    |
|----------------------------------------------------------------------------------------------------|----------------------------------------------------------------------------------------------------|
| (fil for kliniske hendelser)                                                                                                    | (selvtestrapport)                                                                                                    |
| <ul> <li>Medgått tid (siden enheten ble</li></ul>                                                                                                    | <ul> <li>AED-serienummer</li> <li>Batteristatus</li> <li>Informasjon om</li></ul>                                                                 |
| slått på) <li>Kontinuerlige EKG-data</li> <li>Antall pasientstøt</li> <li>Valgt energimengde</li> <li>Pasientimpedans</li> <li>Lydmeldinger</li> <li>Lydopptak (hvis relevant)</li> <li>Når slått på (dato og</li> | defibrilleringselektrode <li>Maskinvarens revisjonsnummer</li> <li>Programvarens revisjonsnummer</li> <li>Dato/klokkeslett og resultater for</li> |
| klokkeslett) <li>Indikasien for nåfering av</li>                                                                                                    | siste selvtest <li>Feilkoder i nyeste selvtest</li>                                                                                               |

- Indikasjon for påføring av defibrilleringselektrode
- Resultater av EKG-analyse
- HLR-data
- Feil

ZOLL AED 3-defibrillatoren genererer apparathistorikkdata når den utføre en selvtest når den blir slått på eller på et planlagt tidspunkt i hvilemodus. Når AEDenheten registrerer systemproblemer, lagrer den disse problemene i enhetsloggfiler.

### Registrering av lyd og data

Modellen ZOLL AED 3 *BLS* har et lydopptaksalternativ som kan konfigureres som "på" eller "av". Hvis lydopptaksalternativet er på, kan modellen ZOLL AED 3 *BLS* ta opp og lagre data for 60 minutter med kontinuerlig lyd, EKG og kliniske hendelser. Hvis lydopptaksalternativet er av, kan modellen ZOLL AED 3 *BLS* ta opp og lagre data for 120 minutter med kliniske hendelser og EKG. De registrerte lyddataene synkroniseres med de kliniske hendelsesdataene. Lydopptaket startes når defibrilleringselektrodene er festet og AED-enheten har fullført sine automatiske selvtester.

Alle ZOLL AED 3-modeller kan konfigureres til å lagre ett eller to pasientkasus som inneholder EKG, lyd (*BLS*-modellen) og kliniske hendelsesdata. Når AEDenheten er konfigurert til å lagre to kasus og en klinisk hendelse blir registrert i redningsmodus, sletter AED-enheten det eldste av de tidligere lagrede kasusene fra minnet før data registreres for den gjeldende redningen. Hvis AEDenheten er konfigurert til å lagre ett kasus, sletter den det lagrede kasuset fra minnet før den registrerer data fra den gjeldende redningen. Sletting av gamle EKG-, lyd- og hendelsesdata skjer 15 sekunder etter at defibrilleringselektrodene er korrekt festet til pasienten. Hvis ZOLL AED 3-defibrillatoren blir startet i AEDadministrasjonsmodus, blir de registrerte dataene for den siste redningen lagret og kan overføres med en trådløs tilkobling eller en USB-lagringsenhet.

### **Eksportere filer fra AED-enheten**

Du kan eksportere følgende data fra en ZOLL AED 3-defibrillator:

- Kliniske arkiver (med USB eller Wi-Fi)
- Apparathistorikk (med USB eller Wi-Fi)
- Konfigurasjon (med USB)
- **MERK** Når du overfører filer via USB, må USB-lagringsenheten samsvare med USB 1.1 eller 2.0.
- **MERK** Du trenger ikke administratortilgang for å eksportere filer til en USBlagringsenhet eller et trådløst tilgangspunkt.

#### Eksportere filer

Bruk følgende prosedyre for å overføre filer fra AED-enheten.

MERK Du kan ikke overføre konfigurasjonsfiler via en trådløs tilkobling.

For å overføre data via en trådløs tilkobling må du opprette en trådløsprofil. Hvis du ikke allerede har gjort dette, se "Oppsett av tråløskonfigurasjon" på side 57.

ADVARSEL! Ikke koble AED-enheten til en datamaskin eller en annen enhet (via USB-porten) mens AED-enhetens defibrilleringselektroder fremdeles er koblet til pasienten.

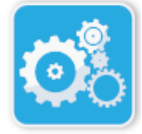

 Trykk på og hold inne på/av-knappen mer enn 5 sekunder, og trykk deretter på apparatkonfigurasjonsikonet for å gå til AEDadministrasjonsmodus.

Apparatkonfigurasjonsikon

- 2. Hvis du overfører data:
  - Ved bruk av en trådløs tilkobling gå til trinn 3.

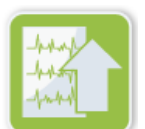

Eksporter

filer-ikon

- 3. Trykk på "eksporter filer"-ikonet, og velg følgende dataalternativ(er) for overføring:
  - Kliniske arkiver (alle)
  - Kliniske arkiver (nye)
  - Apparathistorikk
  - Konfigurasjon (bare USB)

En grønn hake vises ved siden av alternativene du har valgt.

- 4. Trykk på Lagre (USB) eller Send (Wi-Fi). Når AED-enheten har fullført overføring av data, gir den meldingen *DATAOVERFØRING FULLFØRT*.
- 5. Trykk på **OK** for å gå tilbake til forrige skjermbilde.

**MERK** Hvis du gir en konfigurasjonsfil nytt navn for å importere den til en annen ZOLL AED 3-defibrillator, må filnavnet ikke inneholde mellomrom.

Du kan overføre kliniske arkiver (pasientdata) til bruk sammen med ZOLL RescueNet-kodegjennomgangsprogramvare eller kasusgjennomgangsprogramvare (via Wi-Fi ved bruk av ZOLL Online).

Når du har overført en konfigurasjonsfil til en USB-lagringsenhet, kan du kopiere den til andre ZOLL AED 3-defibrillatorer. Se "Importere filer fra en USBlagringsenhet" på side 16 for mer informasjon.

#### Bruke RescueNet-kodegjennomgangsprogramvare

Med RescueNet-kodegjennomgangsprogramvare kan du analysere gjenopplivingshendelser fra AED-enheten og utføre følgende funksjoner:

- Få tilgang til og gå gjennom pasienthendelsesinformasjon.
- Legge til eller endre pasientinformasjon.
- Vise animerte versjoner av EKG-sporinger.
- Sette merknader på EKG-sporinger.
- Skrive ut EKG-kurvdiagrammer og kasusrapporter.

Gå til www.zolldata.com/c-r-downloads/ for å laste ned nyeste versjon av RescueNet-kodegjennomgangsprogramvare og tilhørende dokumentasjon.

### Bruke kasusgjennomgangsprogramvare

Kasusgjennomgangsprogramvaren er et skybasert system for administrasjon av kliniske data og kvalitetsrapportering med ZOLL Online som vert. Ved bruk av Wi-Fi-funksjonen kan ZOLL AED 3 konfigureres til å overføre kliniske hendelsesdata via Wi-Fi til ZOLL-kasusgjennomgang. Når du bruker kasusgjennomgangsprogramvaren til å behandle kliniske hendelsesdata, kan du utføre følgende funksjoner:

- Innhente kliniske filer til én enkelt destinasjon.
- Gjøre data lett tilgjengelig for et team for klinisk kvalitet.
- Granske kvaliteten av HLR direkte via nettet.
- Vise trender i HLR-kvalitet og dataoverføring.

Gå til www.zollonline.com for å få mer informasjon.

### Importere filer fra en USB-lagringsenhet

Du kan importere en konfigurasjonsfil, en programvareoppgradering eller en trådløskonfigurasjon til en AED-enhet ved å bruke en USB-lagringsenhet. Du må ha administratortilgang for å importere datafiler fra en USB-lagringsenhet (se "Angi admin.passord" på side 54 for mer informasjon).

- **MERK** Når du importerer filer via USB, må USB-lagringsenheten samsvare med USB 1.1 eller 2.0.
- **MERK** AED-enheten tillater ikke programvareoppgraderinger når batteriet har under 30 % kapasitet.

Du kan importere følgende filtyper:

- Konfigurasjon Du kan importere kliniske filer eller Wi-Fi-konfigurasjonsfiler. Før du importerer en konfigurasjonsfil, må du påse at filnavnet (.ini) ikke inneholder mellomrom.
- Systemprogramvare Du kan oppgradere til nyeste programvareversjon.
- Rotsertifikater Du kan importere Wi-Fi-konfigurasjonsfiler for å validere identiteten til serveren og ulike elementer i nettverket.

### Importere filer

Følg trinnene nedenfor for å importere filer fra en USB-lagringsenhet til en AED-enhet.

ADVARSEL! Ikke koble AED-enheten til en datamaskin eller en annen enhet (via USB-porten) mens AED-enhetens defibrilleringselektroder fremdeles er koblet til pasienten.

- 1. Sett USB-lagringsenheten inn i USB-kontakten på baksiden av AEDenheten.
- Trykk på og hold inne på/av-knappen i mer enn 5 sekunder. Når USBlagringsenheten er påvist, vises USB-enhetsikonet ( ⊷→ ) på statuslinjen nederst på skjermen.

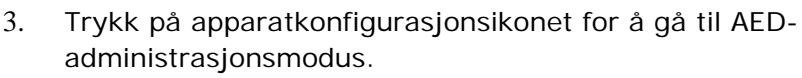

Apparatkonfigurasjons-

ikon

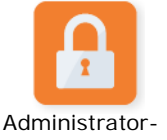

 Trykk på administratortilgangsikonet, oppgi administratorpassordet, og trykk på OK.

tilgangsikon

Importer

filer-ikon

5. Trykk på "importer filer"-ikonet, og velg ett av følgende alternativer for import:

- Konfigurasjon
- Systemprogramvare
- Rotsertifikater

En grønn hake vises ved siden av alternativet du har valgt.

6. Se tabellen nedenfor for å bestemme neste trinn basert på alternativet du har valgt:

| Alternativ                                               | Gjør følgende                                                                                                    | Deretter                                                                                                    |
|----------------------------------------------------------|----------------------------------------------------------------------------------------------------|----------------------------------------------------------------------------------------------------|
| Konfigurasjon                                            | Velg følgende alternativ(er):Trykk på OK. Når• Klinisk konfigurasjonZOLL AED 3-enheten er• Wi-Fi-konfigurasjonferdig med å overføre da<br>viser den meldingen<br>FILENE ER OVERFØRT.                                                                  |                                                                                                    |
| Systemprogramvare                                        | Trykk på <b>OK</b> . AED-enheten viser meldingen:<br>SYSTEMET STARTER PÅ NYTT NÅR PROGRAMVAREOPPDATERINGER<br>ER FERDIG. SKJERMEN TØMMES NÅR DETTE PÅGÅR. DETTE<br>KAN TA OPPTIL 5 MINUTTER. <b>IKKE SLÅ AV SYSTEMET MENS</b><br><b>DETTE PÅGÅR</b> . |                                                                                                    |
| Rotsertifikater Velg ett eller flere<br>rotsertifikater. |                                                                                                    | Trykk på <b>OK</b> . Når AED-<br>enheten er ferdig med<br>å overføre data, viser den<br>meldingen <i>VALGTE</i><br><i>SERTIFIKATER ER LAGRET.</i> |

7. Trykk på **OK** for å gå tilbake til forrige skjermbilde.

### Løse kommunikasjonsproblemer

Tabellen nedenfor gir en oversikt over kommunikasjonsmelinger som ZOLL AED 3-defibrillatoren kan vise, samt tilhørende beskrivelse og/eller anbefalt tiltak. Hvis AED-enheten ikke virker som den skal, bør du kontakte avdeling for teknisk service hos ZOLL for å få hjelp. Se "Teknisk service" på side v for mer informasjon.

| Tabell 3. | ZOLL A | ED 3 – | kommunikas | jonsfeilmeldinger |
|-----------|--------|--------|------------|-------------------|
|           |        |        |            | ,                 |

| Melding                                                                                                  | Beskrivelse / anbefalt tiltak                                                                                                    |
|----------------------------------------------------------------------------------------------------|----------------------------------------------------------------------------------------------------|
| DATAOVERFØRING FULLFØRT                                                                                  | Dataoverføringen via Wi-Fi er fullført.                                                                                                    |
| KUNNE IKKE LAGRE FILER.<br>KONTROLLER AT EN TOM USB-<br>LAGRINGSENHET ER SATT RIKTIG<br>INN I APPARATET. | AED-enheten kan ikke lagre filene på USB-<br>lagringsenheten. Kontroller at det er nok plass til<br>å eksportere filen(e) til USB-lagringsenheten, og<br>at lagringsenheten er satt riktig inn i enheten. |
| KAN IKKE LAGRE FIL TIL APPARAT.                                                                          | Filimporten lyktes ikke.<br>Påse at det er en konfigurasjonsfil (.ini) på USB-<br>lagringsenheten, og prøv filimportoperasjonen igjen.                                                                    |
| FILENE ER OVERFØRT.                                                                                      | Filen(e) er blitt importert fra USB-lagringsenheten.                                                                                                    |
| KAN IKKE EKSPORTERE ANGITT<br>FIL. INTERN FEIL.                                                          | Fileksporten lyktes ikke.<br>Kontroller Wi-Fi-konfigurasjonen, og prøv<br>eksportoperasjonen igjen.                                                                                                    |
| FANT INGEN SERTIFIKATER.                                                                                 | Ingen rotsertifikater er tilgengelige for eksport på USB-lagringsenheten.                                                                                                    |

| Melding                                                                                                    | Beskrivelse / anbefalt tiltak                                                                                                    |
|----------------------------------------------------------------------------------------------------|----------------------------------------------------------------------------------------------------|
| VALGTE SERTIFIKATER ER LAGRET.                                                                                                    | Rotsertifikatene er blitt importert til ARD-enheten.                                                                                                    |
| DU HAR IKKE VALGT NOEN FILER.                                                                                                    | Du har ikke valgt noen filer for import.<br>Velg filen(e), og prøv importoperasjonen igjen.                                                                               |
| KLINISK ARKIV IKKE TILGJENGELIG.                                                                                                    | Ingen kliniske arkivfiler (.crd) er tilgjengelige for eksport.                                                                                                    |
| APPARATHISTORIKK IKKE<br>TILGJENGELIG.                                                                                                    | Ingen apparathistorikkfiler (.dhf) er tilgjengelige for eksport.                                                                                                    |
| KONFIGURASJONSFILER IKKE<br>TILGJENGELIG.                                                                                                    | Ingen konfigurasjonsfiler (.ini) er tilgjengelige for eksport.                                                                                                    |
| DEN ANGITTE FILEN ER UTDATERT.<br>KAN IKKE IMPORTERE.                                                                                                    | AED-enheten kan ikke importere<br>konfigurasjonsfilen (.ini) fra USB-lagringsenheten.<br>Verifiser at filen er en kompatibel versjon, og prøv<br>importoperasjonen igjen. |
| DEN ANGITTE FILEN INNEHOLDER<br>UGYLDIGE DATA. KAN IKKE<br>IMPORTERE.                                                                                                    | AED-enheten kan ikke importere filen fra USB-<br>lagringsenheten. Verifiser at filen er gyldig, og<br>prøv importoperasjonen igjen.                                       |
| DEN ANGITTE FILEN ER SKADET.<br>KAN IKKE IMPORTERE.                                                                                                    | AED-enheten kan ikke importere filen fra USB-<br>lagringsenheten. Verifiser at filen er gyldig, og<br>prøv importoperasjonen igjen.                                       |
| FINNER IKKE DEN ANGITTE FILEN.<br>KONTROLLER AT USB-<br>LAGRINGSENHETEN INNEHOLDER<br>DEN NØDVENDIGE FILEN, OG AT<br>USB-LAGRINGSENHETEN ER SATT<br>RIKTIG INN I APPARATET.                    | AED-enheten kan ikke lese av USB-lagringsenheten.<br>Kontroller at USB-lagringsenheten er satt riktig inn<br>i apparatet.                                                 |
| KONFIGURASJONSFILENE ER<br>ALLEREDE LAGRET TIL USB. DE<br>OVERFØRES IKKE VIA WI-FI.                                                                                                    | AED-enheten kan ikke overføre konfigurasjonsfiler<br>via Wi-Fi.                                                                                                    |
| WI-FI-TILKOBLING IKKE<br>OPPRETTET. KAN IKKE OVERFØRE<br>DE ANGITTE DATAENE.                                                                                                    | AED-enheten kan ikke overføre dataene via Wi-Fi-<br>tilkoblingen. Hvis du ikke allerede har gjort dette,<br>se "Oppsett av tråløskonfigurasjon" på side 57.               |
| SYSTEMET KUNNE IKKE<br>INSTALLERE DE VALGTE<br>SERTIFIKATENE. KONTROLLER AT<br>USB-LAGRINGSENHETEN ER SATT<br>RIKTIG INN.                                                                      | AED-enheten kan ikke lagre filene på USB-<br>lagringsenheten. Kontroller at USB-<br>lagringsenheten er satt riktig inn i apparatet.                                       |
| KAN IKKE OVERFØRE ANGITT FIL.                                                                                                    | Forsøket på å eksportere filen til USB-<br>lagringsenheten lyktes ikke.<br>Prøv filoverføringen igjen.                                                                    |
| SYSTEMET STARTER PÅ NYTT NÅR<br>PROGRAMVAREOPPDATERINGEN<br>ER FERDIG. SKJERMEN TØMMES<br>NÅR DETTE PÅGÅR. DETTE KAN TA<br>OPPTIL 5 MINUTTER. <b>IKKE SLÅ AV</b><br>SYSTEMET MENS DETTE PÅGÅR. | AED-enheten utfører en<br>programvareoppgradering. Vent til<br>oppgraderingen er fullført og enheten starter på<br>nytt.                                                  |

# Kapittel 3 Vedlikehold

ZOLL AED 3-defibrillatoren utfører automatisk funksjonstesting under periodiske selvtester. Det finnes også noen grunnleggende vedlikeholdstester som kan utføres på AED-enheten. Denne delen av veiledningen inneholder informasjon om funksjoner som utføres med hver selvtest samt prosedyrer for vedlikehold av ZOLL AED 3-enheten.

## Selvtester

ZOLL AED 3-defibrillatoren utfører følgende selvtester for å kontrollere AEDenhetens integritet og at den er klar til bruk i nødssituasjoner:

- Innsetting av batteri
- Oppstart
- Manuell
- Automatisk (hver dag eller hver uke, avhengig av konfigurasjon)
- Automatisk hver måned

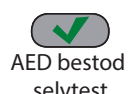

Etter vellykket fullføring av alle selvtestene, er statusindikatoren en grønn hake  $(\checkmark)$  som viser at alle tester ble bestått, og at AED-enheten er klar til bruk.

selvtest

Hvis statusindikatoren er tom etter en selvtest, er ZOLL AED 3-defibrillatoren ikke klar til bruk, og den kan være defekt. Ta AED-enheten ut av bruk, og se AED bestod i under "Kapittel 4 Problemløsning" på side 29 for å får hjelp til å fastslå

ikke selvtest problemet.

# Selvtestfunksjoner

Funksjonene nedenfor blir verifisert under selvtester. Tabell 4 på side 23 inneholder en oversikt over funksjonene som er inkludert i hver selvtest.

- Batterikapasitet: Verifiserer at indikatoren for batteribruk viser tilstrekkelig gjenværende batterikapasitet.
- Tilkobling av defibrilleringselektroder: Verifiserer at defibrilleringselektrodene er riktig koblet til enheten på forhånd.
- Utløpsdato for defibrilleringselektroder/batteri: Verifiserer at defibrilleringselektrodene og batteriet er innenfor utløpsdatoene.
- EKG-kretser: Tester at elektronikken for EKG-signalregistrering og -behandling fungerer.
- Kretser for ladning og utladning av defibrillator: Verifiserer at enhetens defibrillatorelektronikk fungerer og kan lade og utlade ved 2 joule. Testene nedenfor inneholder også en separat ladning/utladningtest for 200 joule: Selvtest ved innsetting av batteri, manuell selvtest, automatisk månedlig test.
- Maskinvare/programvare for mikroprosessor: Verifiserer at mikroprosessorelektronikken for AED-enheten fungerer som den skal, og verifiserer integriteten til elektronikkens programvare.
- HLR-kretser og sensor: Avgjør om HLR-overvåkning og deteksjon av kompresjonsdybde fungerer (hvis defibrilleringselektroder med HLRfunksjon er tilkoblet).
- Lydkretser: Verifiserer at talemeldinger fungerer.

#### Automatisk overføring av selvtester

Alle ZOLL AED 3-defibrillatorer leveres som standard med Program Management Onboard™ intelligent overvåkingsteknologi for overføring av selvtestdata. Hvis den er konfigurert for det, kan AED-enheten overføre selvtestinformasjon automatisk over Wi-Fi til systemet ZOLL PlusTrac<sup>™</sup> for AED-programadministrasjon eller til en annen leverandør av AED-programadministrasjon.

#### Tabell 4. Selvtestfunksjoner

|                                                                                                    | Selvtest<br>ved<br>innsetting<br>av batteri | Selvtest<br>ved<br>oppstart | Manuell<br>selvtest | Automatisk<br>selvtest | Automatisk<br>månedlig<br>test |
|----------------------------------------------------------------------------------------------------|---------------------------------------------|-----------------------------|---------------------|------------------------|--------------------------------|
| Batterikapasitet                                                                                        | ✓                                           | <ul> <li>✓</li> </ul>       | ✓                   | ✓                      | ✓                              |
| Defibrilleringselektroder –<br>tilkobling                                                               | ~                                           | ✓                           | ~                   | $\checkmark$           | $\checkmark$                   |
| Defibrilleringselektroder/<br>batteri – utløpsdato                                                      | ~                                           | ~                           | ~                   | $\checkmark$           | ~                              |
| EKG-kretser                                                                                             | ~                                           | $\checkmark$                | $\checkmark$        | $\checkmark$           | $\checkmark$                   |
| Kretser for ladning og<br>utladning av defibrillator<br>(2 joule, ladning/<br>utladning-test)           | ✓                                           | ✓                           | ✓                   | ~                      | ~                              |
| Mikroprosessor-<br>maskinvare/programvare                                                               | ~                                           | ~                           | ~                   | ~                      | ~                              |
| HLR-kretser og<br>-sensor (hvis<br>defibrilleringselektroder<br>med HLR-funksjonalitet<br>er tilkoblet) | ~                                           | ~                           | √                   | ~                      | ~                              |
| Lydkretser                                                                                              | ~                                           | $\checkmark$                | ~                   | ~                      | ✓                              |
| 200 joule, ladning/<br>utladning-test                                                                   | ✓                                           |                             | ~                   |                        | ~                              |

# Valgfrie vedlikeholdstester

Denne delen omfatter en fysisk inspeksjon av ZOLL AED 3-defibrillatoren som du bør utføre periodisk. Det finnes også en valgfri vedlikeholdstest for ZOLL AED 3-modeller for å verifisere at AED-enheten fungerer som den skal og er klar til bruk. Legg merke til at det er to separate valgfrie vedlikeholdstester i dette kapitlet: Én for ZOLL AED 3- og ZOLL AED 3 *BLS*-modeller og én for ZOLL AED 3 *automatisk*modellen.

### Fysisk inspeksjon

|    | Sjekk følgende:                                                                                                    |
|----|----------------------------------------------------------------------------------------------------|
| 1. | Er AED-enheten ren, uten skader og uten vesentlig slitasje?                                                                                                    |
| 2. | Verifiser at defibrilleringselektrodene er koblet til AED-enheten, og at pakken med elektrodene er forseglet. Bytt defibrilleringselektrodene hvis de er utløpt. |
| 3. | Er det sprekker eller løse deler i huset?                                                                                                    |
| 4. | Slå AED-enheten på, verifiser at den grønne haken ( $\checkmark$ ) indikerer "klar til bruk", og slå deretter enheten av.                                        |

### Rengjøring av ZOLL AED 3-defibrillatoren

Hver gang den er brukt, skal defibrillatoren rengjøres og desinfiseres med en myk, fuktig klut med enten 90 % isopropanol eller såpevann. Du kan også bruke en blanding av klorblekemiddel og vann (30 ml / liter vann) til å rengjøre defibrillatoren (bortsett fra kontakter og koblinger).

**MERK** Tørk av defibrillatoren med vann etter å ha brukt rengjøringsmiddel. Rester av klor på LCD-skjermen kan skade den.

DU SKAL IKKE:

- Senke ned noen deler av defibrillatoren i vann.
- Bruke klorblanding på kontakter og koblinger. Dette vil skade kontaktene over tid.
- Bruke ketoner (MEK, aceton osv.) til å rengjøre defibrillatoren.
- Bruke skurende midler (bl.a. papirhåndklær) på visningsvinduet eller grafikkskjermen.
- Sterilisere defibrillatoren.

### Valgfri vedlikeholdstest for teknisk fagpersonell

Selv om ZOLL AED 3 utfører vedlikeholdtesting automatisk under periodiske selvtester, kan du utføre den manuelle testen periodisk for å verifisere at ZOLL AED 3 fungerer som den skal og er klar til bruk.

Denne delen har to tester: Én for ZOLL AED 3- og ZOLL AED 3 *BLS*-modeller og én for ZOLL AED 3 *automatisk*-modeller.

#### Testprosedyre (ZOLL AED 3- og ZOLL AED 3 BLS-modeller)

MERK Du må bruke ZOLL AED-simulatoren til denne testen.

- 1. Koble ZOLL AED-simulatoren til kontakten for ZOLL AED 3defibrilleringselektroder.
- 2. Slå på simulatoren og ZOLL AED 3-defibrillatoren. Verifiser at alt det følgende skjer:
  - Statusindikatoren (øverst til venstre på AED-enheten) endres først fra tom skjerm til en grønn hake (✓) innen 4 til 5 sekunder etter at AED-enheten er slått på.
  - AED-enheten gir talemeldingen *APPARATET OK* og viser meldingen innen 5 sekunder etter-oppstart.
  - AED-enheten viser antall støt nederst til venstre på skjermen og medgått hendelsestid (siden-oppstart) nederst til høyre på LCD-skjermen.
- 3. Bruk simulatoren til å sende en VF-rytme inn i AED-enheten. Verifiser at AED-enheten, etter å ha gått gjennom sin sekvens av meldinger for vurdering av pasienten, gjør følgende:
  - Analyserer EKG-rytmen.
  - Gir talemeldingen STRØMSTØT ANBEFALT.
  - Lader defibrillatoren.
  - Gir talemeldingen IKKE RØR PASIENTEN. TRYKK PÅ BLINKENDE STØTKNAPP.
- 4. Verifiser at AED-enheten avgir signalet for "ladning klar", og at støtknappen lyser.
- Trykk på støtknappen, og verifiser at simulatoren viser at et støt ble gitt. Verifiser at tallet 1 vises ved siden av støtikonet nederst til venstre på LCD-skjermen.
- 6. Etter levering av støt skal du verifisere at AED-enheten gir meldingen *START HLR*.
- 7. Aktiver simulatorens HLR-funksjon. Verifiser at metronomen begynner å pipe, og at følgende talemeldinger/meldinger gis innen 60 sekunder: *TRYKK HARDERE* etterfulgt av *GODE KOMPRESJONER*.
- 8. Etter omkring to minutter med HLR skal du verifisere at meldingen *STOPP HLR* gis. Sett simulatoren på normal sinusrytme (NSR), og verifiser at en ny EKG-analyse starter.
- 9. Verifiser at meldingen STRØMSTØT IKKE ANBEFALT gis.
- 10. Slå av ZOLL AED 3-defibrillatoren og simulatoren.

#### Testprosedyre (ZOLL AED 3 automatisk-modeller)

MERK Du må bruke ZOLL AED-simulatoren til denne testen.

- 1. Koble ZOLL AED-simulatoren til ZOLL AED 3-defibrilleringselektrodenes kontakt.
- 2. Slå på simulatoren og ZOLL AED 3-defibrillatoren. Verifiser at alt det følgende skjer:
  - Statusindikatoren (øverst til venstre på AED-enheten) endres først fra tom skjerm til en grønn hake (✓) innen 4 til 5 sekunder etter at AED-enheten er slått på.
  - AED-enheten gir talemeldingen *APPARATET OK* og viser meldingen innen 5 sekunder etter-oppstart.
  - AED-enheten viser antall støt nederst til venstre på skjermen og medgått hendelsestid (siden-oppstart) nederst til høyre på LCD-skjermen.
- Bruk simulatoren til å sende en VF-rytme inn i AED-enheten. Verifiser at AED-enheten, etter å ha gått gjennom sin sekvens av meldinger for vurdering av pasienten, gjør følgende:
  - Analyserer EKG-rytmen.
  - Gir talemeldingen STRØMSTØT ANBEFALT.
  - Lader defibrillatoren.
  - Gir talemeldingen *IKKE RØR PASIENTEN. STRØMSTØT VIL BLI GITT OM TRE, TO, EN.*
- 4. Verifiser at AED-enheten avgir signalet for "ladning klar", og at AED-enheten leverer et støt automatisk.
- 5. Etter levering av støt skal du verifisere følgende:
  - AED-enheten gir meldingen STRØMSTØT GITT.
  - Simulatoren viser at et støt ble gitt.
  - Tallet 1 vises ved siden av støtikonet nederst til venstre på LCD-skjermen på AED-enheten.
  - AED-enheten gir meldingen START HLR.
- 6. Aktiver simulatorens HLR-funksjon. Verifiser at metronomen begynner å pipe, og at følgende talemeldinger/meldinger gis innen 60 sekunder: *TRYKK HARDERE* etterfulgt av *GODE KOMPRESJONER*.
- 7. Etter omkring to minutter med HLR skal du verifisere at meldingen *STOPP HLR* gis. Sett simulatoren på normal sinusrytme (NSR), og verifiser at en ny EKG-analyse starter.
- 8. Verifiser at meldingen STRØMSTØT IKKE ANBEFALT gis.
- 9. Slå av ZOLL AED 3-defibrillatoren og simulatoren.

# Vedlikehold av batteri

### Identifisere batteriets tilstand

Batterikapasiteten reduseres når ZOLL AED 3-defibrillatoren er i standby-modus, mens AED-enheten brukes, og ved hver defibrillering. Batterikapasiteten reduseres også gradvis når batteriet lagres over flere år uten å brukes. AED-enheten overvåker gjenværende energi i den installerte batteripakken. Når batterikapasiteten er lav eller oppbrukt, vil ikke ZOLL AED 3-defibrillatoren fungere i henhold til spesifikasjonene. Når en tilstand med svalt batteri forekommer, gjør AED-enheten ett av følgende:

- Avgir en lydalarm eller et pip hvert minutt (hvis AED-enheten er av).
- Gir talemeldingen BYTT BATTERI (hvis AED-enheten er på).
- Har tomt statusindikatorvindu (ingen grønn hake), noe som indikerer at batteriet har lav kapasitet, eller at ZOLL AED 3-defibrillatoren ikke har bestått andre selvtester.

| Tabell | 5. | Batteritilstander |
|--------|----|-------------------|
|        |    |                   |

| Batteriikon/tilstand                                                                                 | Indikasjoner                                                                                                    | Korrigering                                                                                                    |
|----------------------------------------------------------------------------------------------------|----------------------------------------------------------------------------------------------------|----------------------------------------------------------------------------------------------------|
| Lavt batterinivå med<br>AED-enheten av.                                                              | Lydsignal fra AED-enheten én<br>gang hvert minutt.                                                                          | Bytt batteripakke.                                                                                                    |
| Lavt batterinivå under selvtest ved oppstart.                                                        | Meldingen <i>BYTT BATTERI</i><br>(når AED-enheten er slått på)                                                              | Bytt batteripakke.                                                                                                    |
| Lavt batterinivå eller<br>andre selvtestfeil når<br>AED-enheten er slått<br>av eller under selvtest. | Statusindikatorvinduet er tomt<br>(ingen grønn hake) som<br>indikerer at enheten ikke kan<br>brukes (når den er av).        | Bytt batteripakke.<br>Sjekk eller skift ut<br>defibrilleringselektrodene.<br>Hvis statusindikatorvinduet<br>fortsatt er tomt, bør du<br>kontakte ZOLLs tekniske<br>serviceavdeling for<br>service. |
| Lavt batterinivå når<br>AED-enheten er slått<br>på.                                                  | Meldingen <i>BYTT BATTERI</i><br>(når AED-enheten er slått på).                                                             | Bytt ut batteripakken så snart som mulig.                                                                                                    |
| Dødt batteri.                                                                                        | Statusindikatorvinduet er tomt<br>(ingen grønn hake) som<br>indikerer at enheten ikke kan<br>brukes, når AED-enheten er av. | Bytt batteripakke. Hvis<br>statusindikatorvinduet<br>fortsatt er tomt, bør du<br>kontakte ZOLLs tekniske<br>serviceavdeling for<br>service.                                                        |
# Kapittel 4 Problemløsning

I dette kapitlet beskrives tekniske problemer du kan støte på under rutinevedlikehold eller etter en funksjonssvikt hos ZOLL AED 3-defibrillatoren. Hvis innholdet i dette kapitlet ikke er nok til å løse problemet, kan du kontakte ZOLLs tekniske serviceavdeling for hjelp. Du finner kontaktopplysninger på side v.

## **Problemløsning for AED-enheten**

Tabellen nedenfor gir en oversikt over problemer som kan forekomme, og løsningen på dem. Prøv først anbefalingene som er oppgitt under "Tiltak fra bruker". Hvis disse trinnene ikke løser problemet, følger du forslagene under "Tekniske tiltak".

Du finner informasjon om å kontakte ZOLLs tekniske service på side v.

| Problem                                            | Tiltak fra bruker                                                                                                    | Teknisk tiltak                                                                                                    |
|----------------------------------------------------|----------------------------------------------------------------------------------------------------|----------------------------------------------------------------------------------------------------|
| Grønn hake vises ikke<br>i statusindikatorvinduet. | Trykk på og hold inne <b>på/av</b> -<br>knappen i minst 5 sekunder for<br>å utføre en selvtest.<br>Verifiser at kabelen til<br>defibrilleringselektrodene er<br>korrekt koblet til defibrillerings-<br>elektrodekontakten. Bytt<br>defibrilleringselektrodene.                                           | Hvis AED-enheten<br>fortsatt ikke fungerer,<br>skal den tas ut av bruk.<br>Kontakt teknisk service<br>hos ZOLL.                                                                              |
| FEIL VED APPARAT                                   | Slå AED-enheten av, og trykk<br>deretter på og hold inne <b>på/</b><br><b>av</b> -knappen i minst 5 sekunder<br>for å utføre en selvtest.<br>Verifiser at kabelen til<br>defibrilleringselektrodene er<br>korrekt koblet til defibrillerings-<br>elektrodekontakten. Bytt<br>defibrilleringselektrodene. | Hvis AED-enheten<br>fortsatt ikke fungerer,<br>skal den tas ut av bruk.<br>Kontakt teknisk service<br>hos ZOLL.                                                                              |
| AED-enheten piper når<br>den er av.                | Verifiser at kabelen til<br>defibrilleringselektrodene er<br>korrekt koblet til defibrillerings-<br>elektrodekontakten.<br>Hold inne <b>på/av</b> -knappen<br>i minst 5 sekunder for å utføre<br>en selvtest. Verifiser at en<br>grønn hake vises<br>i statusindikatorvinduet.                           | Hvis AED-enheten<br>fortsetter å pipe, skal<br>den tas ut av bruk.<br>Kontakt teknisk service<br>hos ZOLL.                                                                                   |
| BYTT BATTERI                                       | Bytt batteripakken.                                                                                                    | Hvis meldingen fortsatt<br>blir gitt, skal AED-enheten<br>tas ut av bruk. Kontakt<br>teknisk service hos ZOLL.                                                                               |
| KOBLE TIL<br>ELEKTRODEKABEL                        | Påse at kabelen til<br>defibrilleringselektrodene er<br>korrekt koblet til<br>defibrilleringselektrodekontakten.                                                                                                    | Hvis meldingen fortsatt<br>blir gitt, skal AED-enheten<br>tas ut av bruk. Kontakt<br>teknisk service hos ZOLL.                                                                               |
| SJEKK ELEKTRODER                                   | Fest elektrodene på nytt.                                                                                                    | Sett på nye elektroder<br>hvis meldingen fortsatt<br>blir gitt.                                                                                                    |
| ANALYSE STOPPET,<br>HOLD PASIENTEN I RO            | Påse at pasienten er i ro under<br>EKG-analysen. Hvis pasienten<br>transporteres på båre eller med<br>et kjøretøy, skal all bevegelse av<br>pasienten stoppes under<br>analysen.                                                                                                    | Hvis meldingen fortsatt<br>blir gitt, skal AED-enheten<br>tas ut av bruk. Kontakt<br>teknisk service hos ZOLL.                                                                               |
| STRØMSTØT IKKE GITT                                | Støtknappen ble ikke trykket inn,<br>eller det oppstod en intern feil.<br>Nå du får melding om å trykke på<br>knappen, skal du gjøre det innen<br>30 sekunder.                                                                                                    | Hvis det oppstod en intern<br>feil (intet støy ble levert<br>når støtknappen ble<br>trykket inn på riktig<br>måte), skal AED-enheten<br>tas ut av bruk. Kontakt<br>teknisk service hos ZOLL. |

#### Tabell 6. ZOLL AED 3 Problemløsning

| Problem                                           | Tiltak fra bruker                                                                                                    | Teknisk tiltak                                                                                                 |
|---------------------------------------------------|----------------------------------------------------------------------------------------------------|----------------------------------------------------------------------------------------------------|
| SLIPP STØT-<br>KNAPPEN                            | (modellene ZOLL AED 3 og ZOLL<br>AED 3 <i>BLS</i> ) Slipp støtknappen.<br>Ikke trykk på knappen før<br>enheten avgir signalet for<br>"ladning klar" og knappen<br>begynner å blinke.                                                                   | Hvis meldingen fortsatt<br>blir gitt, skal AED-enheten<br>tas ut av bruk. Kontakt<br>teknisk service hos ZOLL. |
| FEST RIKTIGE DEFI-<br>BRILLERINGS ELEKTRO-<br>DER | <ul> <li>Koble én av de følgende<br/>kompatible<br/>defibrilleringselektrodene til AED-<br/>enheten:</li> <li>CPR Uni-padz</li> <li>CPR-D padz</li> <li>CPR Stat padz</li> <li>Pedi-Padz II (elektroder for<br/>barn)</li> <li>Stat-padz II</li> </ul> | Hvis meldingen fortsatt<br>blir gitt, skal AED-enheten<br>tas ut av bruk. Kontakt<br>teknisk service hos ZOLL. |
| BYTT ELEKTRODER                                   | Koble nye<br>defibrilleringselektroder til<br>AED-enheten.                                                                                                    | Hvis meldingen fortsatt<br>blir gitt, skal AED-enheten<br>tas ut av bruk. Kontakt<br>teknisk service hos ZOLL. |

Tabell 6. ZOLL AED 3 Problemløsning (Fortsettelse)

# Vedlegg A Spesifikasjoner

# Spesifikasjoner for defibrillatoren

I denne delen beskrives produktspesifikasjoner for ZOLL AED 3-defibrillatoren:

| Enhet                            |                                                                                                    |
|----------------------------------|----------------------------------------------------------------------------------------------------|
| Størrelse (H x B x D)            | 12,7 cm x 23,6 cm x 24,7 cm                                                                                                    |
| Vekt                             | 2,5 kg                                                                                                    |
| Strøm                            | Batteripakke                                                                                                    |
| Enhetsklassifisering             | Intern strømforsyning i henhold til EN60601-1                                                                                                    |
| Standarder for utforming         | Tilfredsstiller relevante krav i EN 60601-1, IEC 60601-1-11, EN 60601-2-4                                                                                                    |
| Omgivelser                       |                                                                                                    |
| Driftstemperatur                 | 0 °C til 50 °C                                                                                                    |
| Lagringstemperatur               | -30 °C til 70 °C                                                                                                    |
| Luftfuktighet                    | 10 til 95 % relativ fuktighet, ikke-kondenserende                                                                                                    |
| Vibrasjon                        | IEC 60068-2-64, Random, Spectrum A.4, Table A.8,<br>Cat. 3b; RTCA/DO-160G, Fixed Wing Aircraft,<br>Section 8.6, Test Cat. H, Aircraft Zone 1 and 2; EN 1789,<br>Sweep per EN 60068-2-6 Test Fc |
| Støt                             | IEC 60068-2-27; 100G                                                                                                    |
| Høyde over havet                 | -381 m til 4573 m                                                                                                    |
| Inntrenging av partikler og vann | IP55                                                                                                    |
| Fall                             | 1 m                                                                                                    |

| Defibrillator                                                                               |                                                                                                    |
|---------------------------------------------------------------------------------------------|----------------------------------------------------------------------------------------------------|
| Kurve                                                                                       | Rectilinear Biphasic™                                                                                                    |
| Ventetid for defibrillatorlading                                                            | Modellene ZOLL AED 3 / ZOLL AED 3 <i>BLS</i> :<br>30 sekunderModellen ZOLL AED 3 <i>automatisk</i> :<br>3 sekunder før levering av automatisk støt                                                                      |
| Energivalg                                                                                  | Automatiske forhåndsprogrammerte valg<br>(Voksenmodus: 120 J, 150 J, 200 J; barnemodus: 50 J,<br>70 J, 85 J tilført en pasient på 50 ohm)                                                                               |
| Pasientsikkerhet                                                                            | Alle pasienttilkoblinger er elektrisk isolerte.                                                                                                    |
| Ladningstid                                                                                 | Mindre enn 10 sekunder med ny batteripakke. Med en delvis utladet batteripakke er ladningstiden lengre.                                                                                                    |
| Tid fra første rytmeanalyse til<br>AED er ladet og klar til støt                            | Med ny batteripakke: 8 sekunder<br>Med batteripakke svekket med 15 utladninger på 200 J:<br>9 sekunder                                                                                                    |
| Maksimal tid fra enheten slås<br>på til AED er ladet og klar til<br>å levere støt med 200 J | 36 sekunder                                                                                                    |
| Elektroder                                                                                  | CPR Uni-padz, CPR-D padz, CPR Stat-padz, Stat-padz II<br>eller Pedi-padz II                                                                                                    |
| Innebygd selvtest for<br>defibrillator                                                      | Inkludert (kontrollerer korrekt ladning og utladning av defibrillatoren)                                                                                                    |
| Defibrilleringsrådgivning                                                                   | Evaluerer tilkobling av defibrilleringselektrode og pasient-EKG for å fastslå om defibrillering er nødvendig.                                                                                                    |
| Støtbare rytmer                                                                             | Ventrikkelflimmer med gjennomsnittsamplitude > 100<br>mikrovolt og ventrikkeltakykardi med bredt kompleks<br>(med QRS-varighet > 120 ms) med frekvenser høyere<br>enn 150 SPM (voksenmodus) og 200 SPM<br>(barnemodus). |
|                                                                                             | Se "Nøyaktigheten til algoritmen som brukes til EKG-<br>analyse" on page 45 for sensitivitets- og<br>spesifisitetsytelse.                                                                                               |
| Måleområde for<br>elektrode-pasient-impedans                                                | 10 til 300 ohm                                                                                                    |
| EKG-kretser<br>i defibrillatorelektrode                                                     | Beskyttet                                                                                                    |
| EKG                                                                                         |                                                                                                    |
| EKG-båndbredde                                                                              | 0,67–20 Hz                                                                                                    |
| Deteksjon av pulser fra<br>implantert pacemaker                                             | ZOLL AED 3-defibrillatoren avviser ikke pulser fra implanterte pacemakere.                                                                                                    |

| Skjerm                                                                                                    |                                                                                                    |  |  |
|----------------------------------------------------------------------------------------------------|----------------------------------------------------------------------------------------------------|--|--|
| Skjermtype                                                                                                    | LCD-skjerm med høy oppløsning og kapasitivt<br>berøringspanel                                                                                                    |  |  |
| Visningsareal<br>(høyde • bredde)                                                                                                    | 5,39 cm • 9,5 cm                                                                                                    |  |  |
| EKG-sveipehastighet                                                                                                    | 25 mm/s                                                                                                    |  |  |
| EKG-visningstid                                                                                                    | 3,84 sekunder                                                                                                    |  |  |
| Registrering og lagring av o                                                                                                    | data                                                                                                    |  |  |
| ZOLL AED 3/<br>ZOLL AED 3 automatisk                                                                                                  | Kan konfigureres av brukeren for 1 eller 2 kliniske<br>hendelser for totalt 120 minutter. Omfatter EKG,<br>pasientimpedans, lydmeldinger og HLR-data.                                                                                              |  |  |
| ZOLL AED <i>BLS</i>                                                                                                    | Kan konfigureres av brukeren for 1 eller 2 kliniske<br>hendelser for totalt 120 minutter med lydopptak<br>deaktivert eller 60 minutter med lydopptak aktivert.<br>Omfatter EKG, pasientimpedans, lydmeldinger, HLR-data<br>og valgfritt lydopptak. |  |  |
| Batteri                                                                                                    |                                                                                                    |  |  |
| Brukstid<br>(klinisk modus)                                                                                                    | Vanligvis kan et nytt batteri som brukes ved<br>omgivelsestemperatur +20 °C til +25 °C, levere:                                                                                                    |  |  |
|                                                                                                    | <ul> <li>140 defibrillatorutladninger ved maksimal energi<br/>(200 J), eller</li> <li>6 timer med kontinuerlig overvåkning (med HLR-<br/>perioder på 2 minutter)</li> </ul>                                                                        |  |  |
|                                                                                                    | <b>Merk</b> : HLR-perioder kortere enn 2 minutter kan redusere brukstiden som kan oppnås med et nytt batteri.                                                                                                    |  |  |
| Standbylevetid (år)<br>Ved bruk av et batteri som er<br>lagret opptil 2 år ved 23 °C og<br>plassert i en<br>ZOLL AED 3-defibrillator. | Autoselvtestrapport AVSelvtestintervall (7 dager)5Selvtestintervall (1 dag)3Autoselvtestrapport PÅSelvtestintervall (7 dager)3*                                                                                                    |  |  |

\*Batteriets standbylevetid vil være kortere i områder med lav Wi-Fi-signalstyrke og/eller mer komplekse Wi-Fi-autentiseringsprotokoller.

| HLR-overvåkning     |                                    |
|---------------------|------------------------------------|
| HLR                 | Metronomfrekvens: 105 ± 2 KPM      |
| Kompresjonsdybde    | 1,9 til 10,2 cm ± 0,6 cm           |
| Kompresjonsfrekvens | 50 til 150 kompresjoner per minutt |

### Retningslinjer og produsentens erklæring – retningslinjer for elektromagnetisk kompatibilitet (EMC):

#### ZOLL AED 3-defibrillatoren er beregnet for bruk i det elektromagnetiske miljøet som er angitt nedenfor. Kunden eller brukeren av AED-enheten må sørge for at den brukes et slikt miljø.

| Strålingstest                                             | Samsvar       | Elektromagnetisk<br>miljø – retningslinjer                                                                                                    |
|-----------------------------------------------------------|---------------|----------------------------------------------------------------------------------------------------|
| RF-stråling CISPR11                                       | Gruppe 1      | AED-enheten bruker RF-energi<br>kun til sin intern funksjon.<br>RF-strålingen er derfor svært lav,<br>og det er lite sannsynlig at den<br>vil føre til interferens i elektronisk<br>utstyr som er i nærheten. |
| RF-stråling CISPR 11                                      | Klasse B      |                                                                                                    |
| Harmonisk stråling<br>IEC 61000 3-2                       | Ikke relevant |                                                                                                    |
| Spenningssvingninger/<br>flimmerstråling<br>IEC 61000 3-3 | Ikke relevant |                                                                                                    |

Elektromedisinsk utstyr krever spesielle forholdsregler i forbindelse med EMC, og det må installeres og tas i bruk i henhold til EMC-informasjon gitt i dette dokumentet.

| ZOLL AED 3-defibrillatoren er beregnet for bruk i det elektromagnetiske miljøet  |
|----------------------------------------------------------------------------------|
| som er angitt nedenfor. Kunden eller brukeren av AED-enheten må sørge for at den |
| brukes et slikt miljø.                                                           |

| Immunitetstest                                                 | IEC 60601-<br>testnivå                                                            | Samsvarsnivå                   | Elektromagnetisk miljø –<br>retningslinjer                                                                                                    |
|----------------------------------------------------------------|-----------------------------------------------------------------------------------|--------------------------------|----------------------------------------------------------------------------------------------------|
| Elektrostatisk<br>utlading (ESD)<br>IEC 61000-4-2              | ±8 kV kontakt<br>±15 kV luft                                                      | ±8 kV kontakt<br>±15 kV luft   | Gulv må være av tre, betong eller<br>keramiske fliser. Hvis gulvene er<br>dekket med et syntetisk<br>materiale, må den relative<br>fuktigheten være minst 30 %.                                                                                                    |
| Elektriske raske<br>transienter/støt<br>IEC 61000-4-4          | ±2 kV for<br>strømforsyningslinjer<br>±1 kV for<br>inngående/                     | Ikke relevant<br>Ikke relevant |                                                                                                    |
|                                                                | utgående linjer                                                                   |                                |                                                                                                    |
| Overspenning<br>IEC 61000-4-5                                  | ±1 kV<br>differensialmodus                                                        | Ikke relevant                  |                                                                                                    |
|                                                                | $\pm 2$ kV fellesmodus                                                            | Ikke relevant                  |                                                                                                    |
| Spenningsfall,<br>korte avbrudd                                | <5 % <i>U</i> <sub>T</sub> (> 95 %<br>fall i <i>U</i> <sub>T</sub> ) i 0,5 syklus | Ikke relevant                  |                                                                                                    |
| spenningsvariasj<br>oner på                                    | 40 % <i>U</i> <sub>T</sub> (60 % fall<br>i <i>U</i> <sub>T</sub> ) i 5 sykluser   | Ikke relevant                  |                                                                                                    |
| inngående<br>strømforsyningsl<br>injer                         | 70 % <i>U</i> <sub>T</sub> (30 % fall<br>i <i>U</i> <sub>T</sub> ) i 25 sykluser  | Ikke relevant                  |                                                                                                    |
| IEC 61000-4-11                                                 | <5 % <i>U</i> <sub>T</sub> (> 95 %<br>fall i <i>U</i> <sub>T</sub> ) i 5 s        | Ikke relevant                  |                                                                                                    |
| Magnetfelt med<br>strømfrekvens<br>(50/60 Hz)<br>IEC 61000-4-8 | 30 A/m                                                                            | 30 A/m                         | Magnetfelt med strømfrekvens må<br>være på nivåer som er vanlige på<br>et typisk sted i et typisk<br>kommersielt miljø eller<br>sykehusmiljø.                                                                                                    |
|                                                                |                                                                                   |                                | Bærbart og mobilt RF-<br>kommunikasjonsutstyr må ikke<br>brukes nærmere noen deler av<br>AED-enheten, inkludert kabler,<br>enn den anbefalte<br>separasjonsavstanden beregnet<br>med ligningen som gjelder for<br>frekvensen til senderen, eller<br>30 cm, avhengig av hvilken som<br>er størst. |
|                                                                | Ι                                                                                 | Γ                              | Anbefalt separasjonsavstand                                                                                                    |
| Ledet RF<br>IEC 61000-4-6                                      | 3 Vrms<br>150 kHz til 80 MHz<br>utenfor ISM-bånd <sup>a</sup>                     | 3 Vrms                         | $d = 1,17 \sqrt{P}$                                                                                                    |
|                                                                | 10 Vrms<br>150 kHz til 80 MHz<br>i ISM-bånd <sup>a</sup>                          | 10 Vrms                        | $d = 1,20 \sqrt{P}$                                                                                                    |

| Immunitetstest<br>(forts.) | IEC 60601-<br>testnivå<br>(forts.) | Samsvarsnivå<br>(forts.) | Elektromagnetisk miljø –<br>retningslinjer (forts.)                                                                                                    |
|----------------------------|------------------------------------|--------------------------|----------------------------------------------------------------------------------------------------|
|                            |                                    |                          | Anbefalt separasjonsavstand                                                                                                    |
| Utstrålt RF                | 10 V/m<br>80 MHz til<br>2,5 GHz    | 10 V/m                   | d = 1,20 $\sqrt{P}$ 80 MHz til 800 MHz                                                                                                    |
|                            |                                    |                          | d = 2,30 $\sqrt{P}$ 800 MHz til 2,5 GHz                                                                                                    |
|                            |                                    |                          | der <i>P</i> er maksimal normert<br>utgående effekt for senderen i watt<br>(W) ifølge produsenten av<br>senderen, og <i>d</i> er den anbefalte<br>separasjonsavstanden i meter (m). <sup>b</sup><br>Feltstyrker fra faste RF-sendere,<br>fastslått i en elektromagnetisk<br>stedsundersøkelse, <sup>c</sup> må være<br>lavere enn samsvarsnivået i hvert<br>frekvensområde. <sup>d</sup><br>Forstyrrelse kan oppstå<br>i nærheten av utstyr merket med<br>følgende symbol: |

ZOLL AED 3-defibrillatoren er egnet for bruk i alle profesjonelle miljøer og boliger. Den er ikke beregnet for bruk i nærheten av sendere som utstråler radioenergi med hensikt utenfor områdene som er angitt i tabellen ovenfor, for eksempel høyfrekvent kirurgisk utstyr, radarinstallasjoner eller radiosendere. Den er heller ikke beregnet for bruk i fly eller helikoptre. Bruk utenfor dette miljøet kan føre til feiltolkning av EKG-rytmer eller HLR-signaler, forstyrrelser på skjermen eller i lydmeldinger eller manglende evne til å utføre defibrilleringsterapi.

**MERKNAD 1:** *U*<sub>T</sub> er nettspenningen før anvendelse av testnivået.

MERKNAD 2: Ved 80 MHz gjelder det høyeste frekvensområdet.

**MERKNAD 3:** Det er ikke sikkert at disse retningslinjene gjelder i alle situasjoner. Elektromagnetisk spredning påvirkes av absorpsjon og refleksjon fra bygninger, gjenstander og mennesker.

<sup>a</sup> ISM-båndene (industrielt, vitenskapelig og medisinsk) mellom 150 kHz og 80 MHz er 6,765 MHz til 6,795 MHz, 13,553 MHz til 13,567 MHz, 26,957 MHz til 27,283 MHz og 40, 66 MHz til 40,70 MHz.

<sup>b</sup> Hensikten med samsvarsnivåene i ISM-frekvensbåndene mellom 150 kHz og 80 MHz og i frekvensområdet 80 MHz til 2,5 GHz er å redusere sannsynligheten for at mobilt/bærbart kommunikasjonsutstyr kan forårsake interferens hvis det utilsiktet tas med inn i pasientområder. Av denne grunn brukes en tilleggsfaktor på 10/3 ved beregning av anbefalt separasjonsavstand for sendere i disse frekvensområdene.

<sup>c</sup> Feltstyrker fra faste sendere, for eksempel basestasjoner for radiotelefoni (mobil/trådløs) og landmobilradio, amatørradio, AM- og FM-radiosending og TV-sending kan ikke beregnes teoretisk med nøyaktighet. Hvis du vil vurdere det elektromagnetiske miljøet i forbindelse med faste RF-sendere, må du overveie å utføre en elektromagnetisk stedsundersøkelse. Hvis den målte feltstyrken på stedet der AED-enheten brukes, overskrider det gjeldende RF-samsvarsnivået ovenfor, må ZOLL AED 3-defibrillatoren observeres for å verifisere normal drift. Hvis det blir observert unormal virkemåte, kan det være nødvendig med ytterligere tiltak, for eksempel å snu på eller flytte AED-enheten.

<sup>d</sup> I frekvensområdet 150 kHz til 80 MHz bør feltstyrkene være mindre enn 10 V/m.

#### Anbefalte separasjonsavstander mellom bærbart og mobilt RFkommunikasjonsutstyr og ZOLL AED 3-defibrillatoren

ZOLL AED 3 er beregnet for bruk i et miljø der forstyrrelser fra RF-stråling er kontrollert. Kunden eller brukeren av ZOLL AED 3 kan bidra til å forhindre elektromagnetisk interferens ved å opprettholde en minsteavstand mellom bærbart og mobilt RF-kommunikasjonsutstyr (sendere) og ZOLL AED 3, som anbefalt nedenfor, i henhold til maksimal utgangseffekt for kommunikasjonsutstyret.

Den anbefalte separasjonsavstanden skal være avstanden beregnet med en av ligningene nedenfor, eller 30 cm, avhengig av hvilken som er størst.

| Senderens<br>normerte<br>maksimale | 150 kHz til<br>80 MHz utenfor<br>ISM-bånd | 150 kHz til<br>80 MHz<br>i ISM-bånd       | 80 MHz til<br>800 MHz                     | 800 MHz til<br>2,5 GHz                                     |
|------------------------------------|-------------------------------------------|-------------------------------------------|-------------------------------------------|------------------------------------------------------------|
| i watt (W)                         | $d = \left[\frac{3.5}{3}\right] \sqrt{P}$ | $d = \left[\frac{12}{10}\right] \sqrt{P}$ | $d = \left[\frac{12}{10}\right] \sqrt{P}$ | $d = \begin{bmatrix} \frac{23}{10} \end{bmatrix} \sqrt{P}$ |
| 0,01                               | 0,17                                      | 0,12                                      | 0,12                                      | 0,23                                                       |
| 0,1                                | 0,37                                      | 0,38                                      | 0,38                                      | 0,73                                                       |
| 1                                  | 1,17                                      | 1,20                                      | 1,20                                      | 2,3                                                        |
| 10                                 | 3,69                                      | 3,79                                      | 3,79                                      | 7,27                                                       |
| 100                                | 11,70                                     | 12,00                                     | 12,00                                     | 23,00                                                      |

#### Separasjonsavstand i meter (m) i forhold til senderfrekvensen

For sendere normert til en maksimal utgangseffekt som ikke er oppgitt ovenfor, kan den anbefalte separasjonsavstanden d i meter (m) bestemmes ved å bruke ligningen som gjelder for frekvensen til senderen, der P er maksimal normert utgangseffekt for senderen i watt (W) ifølge produsenten av senderen.

**MERKNAD 1:** Ved 80 MHz og 800 MHz gjelder separasjonsavstanden for det øvre frekvensområdet.

**MERKNAD 2**: ISM-båndene (industrielt, vitenskapelig og medisinsk) mellom 150 kHz og 80 MHz er 6,765 MHz til 6,795 MHz, 13,553 MHz til 13,567 MHz, 26,957 MHz til 27,283 MHz og 40,66 MHz til 40,70 MHz.

**MERKNAD 3**: En tilleggsfaktor på 10/3 brukes ved beregning av den anbefalte separasjonsavstanden for sendere i ISM-frekvensbåndene mellom 150 kHz og 80 MHz, og i frekvensområdet 80 MHz til 2,5 GHz, for å redusere sannsynligheten for at mobilt/ bærbart kommunikasjonsutstyr kan forårsake interferens hvis det utilsiktet tas med inn i pasientområder.

**MERKNAD 4**: Det er ikke sikkert at disse retningslinjene gjelder i alle situasjoner. Elektromagnetisk spredning påvirkes av absorpsjon og refleksjon fra bygninger, gjenstander og mennesker.

# Egenskaper for Rectilinear Biphasic-kurve

Tabellen nedenfor viser egenskapen til Rectilinear Biphasic-kurven ved utladning ved motstand 25 ohm, 50 ohm, 100 ohm og 125 ohm ved en maksimal energiinnstilling på 200 joule.

|                                                                  | Utladet til<br>en motstand<br>på 25 ohm | Utladet til<br>en motstand<br>på 50 ohm | Utladet til<br>en motstand<br>på 100 ohm | Utladet til<br>en motstand<br>på 125 ohm |
|------------------------------------------------------------------|-----------------------------------------|-----------------------------------------|------------------------------------------|------------------------------------------|
| Første fase –<br>maksimal startstrøm                             | 32 A                                    | 26 A                                    | 21 A                                     | 17 A                                     |
| Første fase –<br>gjennomsnittlig strøm                           | 28 A                                    | 22 A                                    | 16 A                                     | 13 A                                     |
| Første fase –<br>varighet                                        | 6 ms                                    | 6 ms                                    | 6 ms                                     | 6 ms                                     |
| Mellomfase – varighet<br>av fasen mellom første<br>og andre fase | 150 μs                                  | 150 μs                                  | 150 μs                                   | 150 μs                                   |
| Andre fase – maksimal<br>startstrøm                              | 33 A                                    | 19 A                                    | 12 A                                     | 11 A                                     |
| Andre fase –<br>gjennomsnittlig strøm                            | 21 A                                    | 14 A                                    | 11 A                                     | 10 A                                     |
| Andre fase – varighet                                            | 4 ms                                    | 4 ms                                    | 4 ms                                     | 4 ms                                     |

| Motstand    | Valgt energi |       |       |       |       |       |
|-------------|--------------|-------|-------|-------|-------|-------|
|             | 50 J         | 70 J  | 85 J  | 120 J | 150 J | 200 J |
| 25 Ω        | 40 J         | 61 J  | 66 J  | 95 J  | 111 J | 146 J |
| 50 Ω        | 51 J         | 80 J  | 85 J  | 124 J | 144 J | 183 J |
| 75 Ω        | 64 J         | 89 J  | 111 J | 148 J | 172 J | 204 J |
| 100 Ω       | 62 J         | 86 J  | 108 J | 147 J | 171 J | 201 J |
| 125 Ω       | 63 J         | 89 J  | 110 J | 137 J | 160 J | 184 J |
| 150 Ω       | 67 J         | 93 J  | 116 J | 127 J | 148 J | 168 J |
| 175 Ω       | 61 J         | 86 J  | 107 J | 119 J | 138 J | 155 J |
| Nøyaktighet | ±15 %        | ±15 % | ±15 % | ±15 % | ±15 % | ±15 % |

Tabell 7. Levert energi ved hver defibrillatorinnstilling med ulike motstander

Effektiviteten til ZOLLs Rectilinear Biphasic-kurve er blitt verifisert klinisk under en studie av defibrillering for ventrikkelflimmer (VF) og ventrikkeltakykardi (VT). Denne studien (som ble utført ved hjelp av ZOLL M Series-defibrillatorer) og resultatene er beskrevet nedenfor. Siden ZOLL AED 3-defibrillatorens Rectilinear Biphasic-kurve er basert på samme timing i første og andre fase, tilsvarende strøm/spenning i første og andre fase, og i hovedsak samme mekanisme for å styre formen på defibrilleringskurven, anses defibrilleringskurvene til AED Pro<sup>®</sup> og ZOLL AED 3 som i hovedsak ekvivalente.

Figur 1 til 6 viser Rectilinear Biphasic-kurver som blir dannet når ZOLL AED 3defibrillatoren blir utladet med motstand på 25, 50, 75, 100, 125, 150 og 175 ohm ved hver energiinnstilling (200, 150, 120, 85, 70 og 50 joule). Den vertikale aksen viser strømstyrken i ampere (A), og den horisontale aksen viser varigheten i millisekunder (ms).

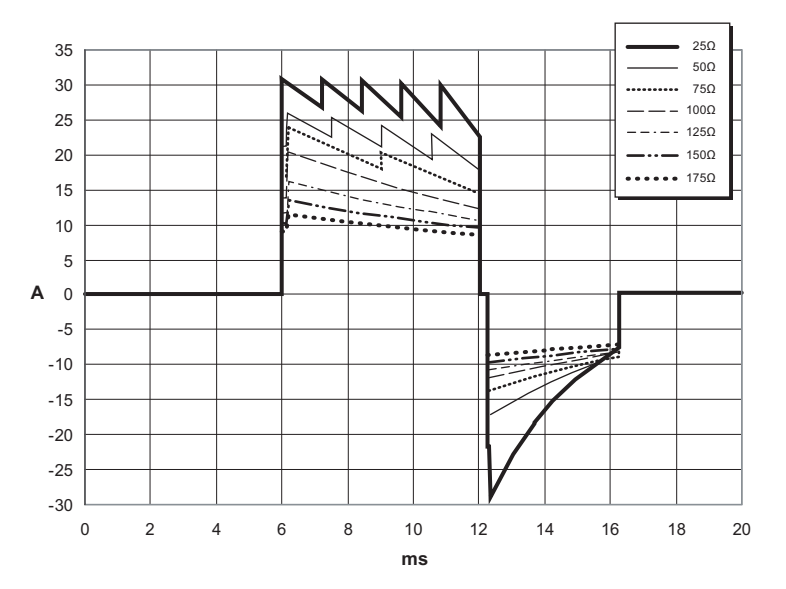

Figur 1. Rectilinear Biphasic-kurver ved 200 joule

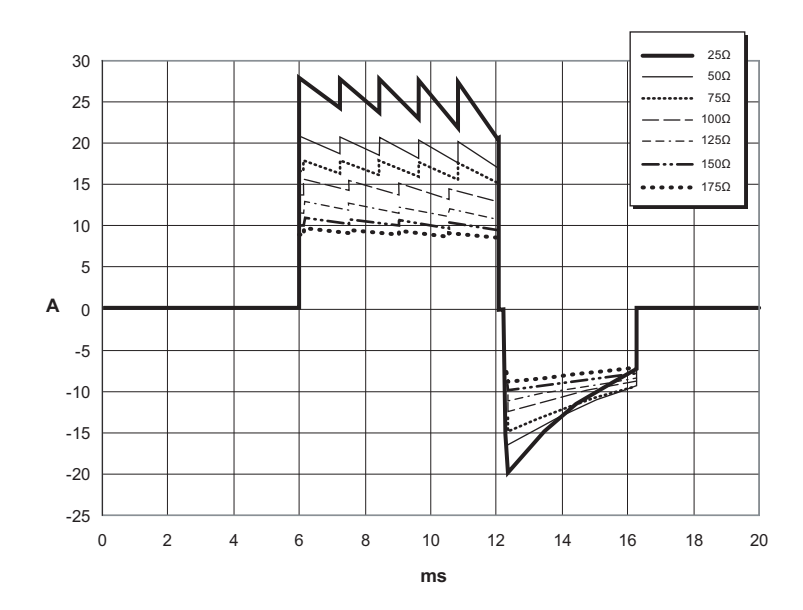

Figur 2. Rectilinear Biphasic-kurver ved 150 joule

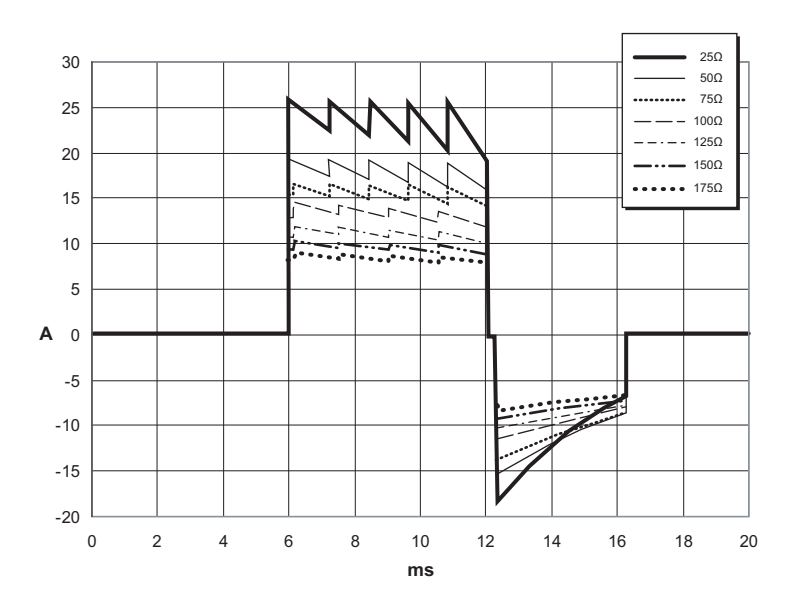

Figur 3. Rectilinear Biphasic-kurver ved 120 joule

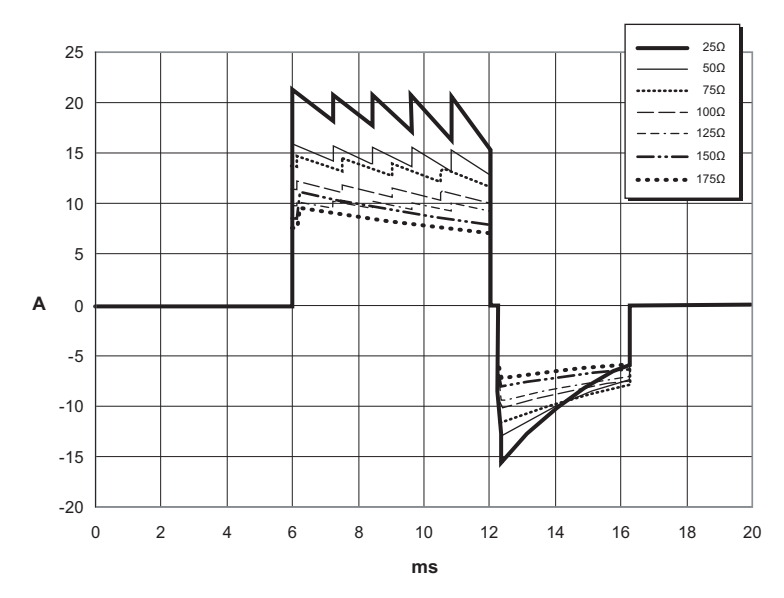

Figur 4. Rectilinear Biphasic-kurver ved 85 joule

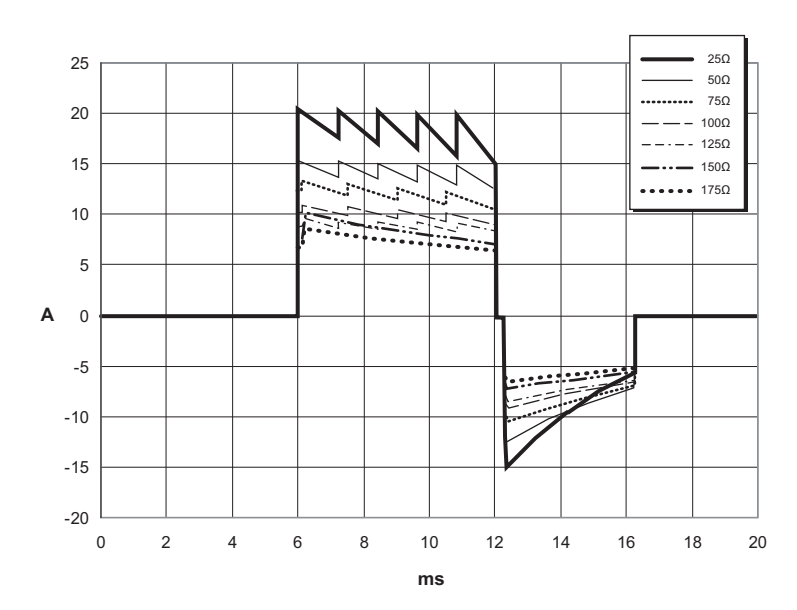

Figur 5. Rectilinear Biphasic-kurver ved 70 joule

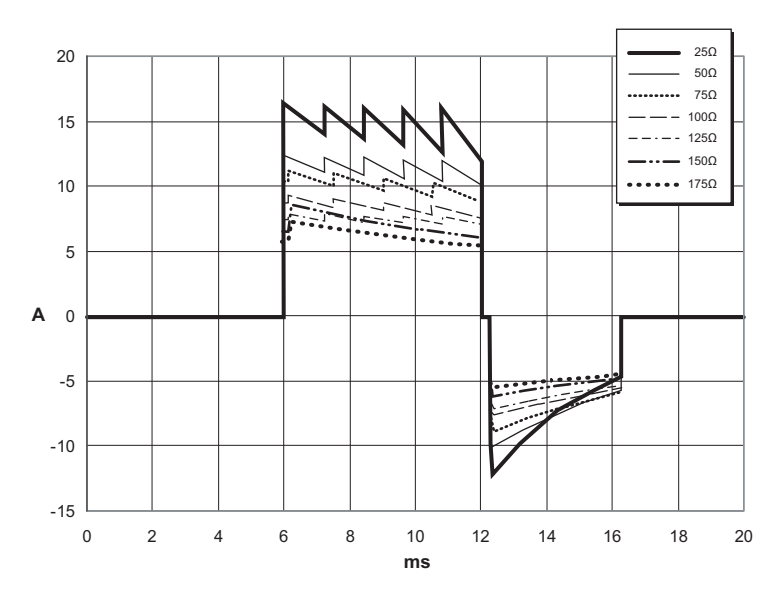

Figur 6. Rectilinear Biphasic-kurver ved 50 joule

## Nøyaktigheten til algoritmen som brukes til EKG-analyse

Sensitivitet og spesifisitet er uttrykk for en EKG-analysealgoritmes ytelse ved sammenligning med EKG-tolkninger gjort av en lege eller en ekspert. Sensitiviteten er algoritmens evne til å identifisere støtbare rytmer korrekt (i prosent totalt antall støtbare rytmer). Spesifisiteten er algoritmens evne til å identifisere ikke-støtbare rytmer korrekt (i en prosent av totalt antall ikkestøtbare rytmer). Dataene i tabellene nedenfor oppsummerer nøyaktigheten til EKG-analysealgoritmen fastslått gjennom tester mot ZOLLs EKGrytmedatabase.

Algoritmesekvensen tar omtrent seks til ni sekunder og foregår som følger:

- Deler EKG-rytmen inn i segmenter på tre sekunder.
- Filtrerer og måler støy og artefakter
- Måler basislinjeinnholdet ("kurvethet" ved de korrekte frekvensene) til signalet.
- Måler QRS-frekvens, -bredde og -variabilitet.
- Måler regularitet i amplitude og tid ("autokorrelasjon") for topper og bølgedaler.
- Fastslår om to av tre segmenter er støtbare, og ber deretter brukeren behandle pasienten.
- Slutter å analysere EKG etter å ha påvist en støtbar rytme og varsler brukeren om at enheten er klar til å levere et støt.
- Gir brukeren melding om å gå tilbake til HLR hvis det blir fastslått at EKG-rytmen ikke er støtbar.

### Resultater for klinisk ytelse

De to tabellene nedenfor viser resultater for klinisk ytelse for voksne og pediatriske pasienter.

| Rytmer                                                     | Utvalgsstørrelse | Ytelsesmål     | Observert<br>ytelse | 90 % ensidig<br>nedre<br>konfidensgrense |
|------------------------------------------------------------|------------------|----------------|---------------------|------------------------------------------|
| Støtbar                                                    |                  | Sensitivitet   |                     |                                          |
| Grovt VF                                                   | 536              | >90 %          | >99 %               | >99 %                                    |
| Rask VT                                                    | 80               | >75 %          | >98 %               | >94 %                                    |
| Ikke-støtbar                                               |                  | Spesifisitet   |                     |                                          |
| NSR                                                        | 2210             | >99 %          | >99 %               | >99 %                                    |
| AF, SB, SVT,<br>hjerteblokk,<br>idioventrikulær,<br>PVC-er | 819<br>115       | >95 %<br>>95 % | >99 %<br>>99 %      | >99 %<br>>97 %                           |
| Asystole                                                   |                  |                |                     |                                          |
| Mellomliggende                                             |                  |                | Sensitivitet        |                                          |
| Fint VF                                                    | 69               | Bare rapport   | >94 %               | >87 %                                    |
| Annen VT                                                   | 28               | Bare rapport   | >99 %               | >89 %                                    |

#### Tabell 8. Resultater for klinisk ytelse (voksne pasienter)

#### Tabell 9. Resultater for klinisk ytelse (pediatriske pasienter)

| Rytmer                                           | Utvalgsstørrelse | Ytelsesmål     | Observert<br>ytelse | 90 % ensidig<br>nedre<br>konfidensgrense |
|--------------------------------------------------|------------------|----------------|---------------------|------------------------------------------|
| Støtbar                                          |                  | Sensitivitet   |                     |                                          |
| Grovt VF                                         | 42               | >90 %          | >99 %               | >93 %                                    |
| Rask VT                                          | 79               | >75 %          | >99 %               | >96 %                                    |
| Ikke-støtbar                                     |                  | Spesifisitet   |                     |                                          |
| NSR                                              | 208              | >99 %          | >99 %               | >98 %                                    |
| AF, SB, SVT,<br>hjerteblokk,<br>idioventrikulær, | 348              | >95 %<br>>95 % | >99 %<br>>99 %      | >97 %<br>>90 %                           |
| Asystole                                         |                  |                |                     |                                          |
| Mellomliggende                                   |                  |                |                     |                                          |
| Fint VF                                          | 0                | Bare rapport   | >Ikke relevant      | >Ikke relevant                           |
| Annen VT                                         | 44               | Bare rapport   | >81 %               | >69 %                                    |

| Taball 10  | Detakolonakatananian | for materia al a al ciona in a | (valena nasiantan) |
|------------|----------------------|--------------------------------|--------------------|
| Tabell 10. | Deteksjonskategorier | for rytmegjenkjenning          | (voksne pasienter) |

|              | VF og VT | Alle andre EKG-rytmer |
|--------------|----------|-----------------------|
| Støt         | 680      | 1                     |
| Ikke-støtbar | 5        | 3171                  |

En sann positiv (680) er en korrekt klassifisering av en støtbar rytme. En sann negativ (3171) er en korrekt klassifisering av alle rytmer der støt ikke er indisert. En falsk positiv (1) er en organisert eller perfunderende rytme eller asystole som er blitt feilaktig klassifisert som en støtbar rytme. En falsk negativ (5) er en VF eller VT forbundet med hjertestans, som er blitt feilaktig klassifisert som ikke-støtbar.

Tabell 11. Deteksjonskategorier for rytmegjenkjenning (pediatriske pasienter)

|              | VF og VT | Alle andre EKG-rytmer |
|--------------|----------|-----------------------|
| Støt         | 121      | 10                    |
| Ikke-støtbar | 0        | 619                   |

En sann positiv (121) er en korrekt klassifisering av en støtbar rytme. En sann negativ (619) er en korrekt klassifisering av alle rytmer der støt ikke er indisert. En falsk positiv (10) er en organisert eller perfunderende rytme eller asystole som er blitt feilaktig klassifisert som en støtbar rytme. En falsk negativ (0) er en VF eller VT forbundet med hjertestans, som er blitt feilaktig klassifisert som ikke-støtbar.

## Retningslinjer og produsentens erklæring – trådløseffekt

#### Utstrålt RF (IEC 60601-1-2)

ZOLL AED 3-enheten samsvarer med IEC 60601-1-2 for elektromedisinsk utstyr og elektromedisinske systemer som inneholder RF-sendere som angitt nedenfor.

| Standard | Frekvensområde                                  | Effektiv utstrålt<br>effekt | Moduleringstype | Datahastigheter                             |
|----------|-------------------------------------------------|-----------------------------|-----------------|---------------------------------------------|
| 802.11b  | 2412–2472 MHz                                   | 100 mW                      | DSSS            | 1, 2, 5,5, 11 Mbps                          |
| 802.11g  | 2412–2472 MHz                                   | 32 mW                       | OFDM            | 6, 9, 12, 24, 36, 48,<br>54 Mbps            |
| 802.11n  | 2412–2472 MHz                                   | 32 mW                       | OFDM            | 6,5, 13, 19,5, 26, 39,<br>52, 58,5, 65 Mbps |
| 802.11a  | 5180–5320 MHz<br>5500–5700 MHz<br>5745–5825 MHz | 32 mW                       | OFDM            | 6, 9, 12, 24, 36, 48,<br>54 Mbps            |
| 802.11n  | 5180–5320 MHz<br>5500–5700 MHz<br>5745–5825 MHz | 32 mW                       | OFDM            | 6,5, 13, 19,5, 26, 39,<br>52, 58,5, 65 Mbps |

#### FCC-merknad

Inneholder FCC-ID: MCQ-CCi.MX28

ZOLL Medical Corporation har ikke godkjent at brukeren kan utføre noen endringer på dette apparatet. Alle eventuelle endringer kan føre til at brukeren mister godkjenningen til å bruke utstyret. Se 47 CFR del 15.21.

Dette utstyret er i samsvar med FCC-reglene, del 15. Bruk av utstyret er underlagt følgende to betingelser: (1) Denne enheten skal ikke forårsake skadelig interferens, og (2) denne enheten må tåle enhver mottatt interferens, deriblant interferens som kan forårsake uønsket drift.

Brukeren varsles om å holde en avstand på 20 cm til produktet for å sikre samsvar med FCC-kravene.

### Canada, merknader fra Industry Canada (IC)

Inneholder modellen ConnectCard<sup>TM</sup> for i.MX28 Radio, IC: 1846A-CCi.MX28

Dette apparatet er i samsvar med Industry Canadas RSS-standarder, som er fritatt for godkjenning. Bruk av utstyret er underlagt følgende to betingelser: (1) Apparatet skal ikke forårsake skadelig interferens, og (2) apparatet må tåle all interferens som det blir utsatt for, deriblant interferens som kan forårsake uønsket drift.

**FCC/IC/EU:** Apparatet begrenses til innendørs bruk i båndet 5150 MHz til 5250 MHz.

# Vedlegg B Tilbehør

# Tilbehør

\_

\_

Følgende tilbehør er kompatibelt for bruk med ZOLL AED 3-defibrillatoren. Kontakt din lokale ZOLL-representant hvis du vil bestille noen av disse artiklene.

**MERK** Bruk av tilbehør ikke er oppgitt i dette vedlegget, kan forårsake økt stråling fra eller redusert immunitet hos ZOLL AED 3-defibrillatoren.

| Tilbehør                  | REF          |
|---------------------------|--------------|
| Defibrilleringselektroder |              |
| CPR Uni-padz              | 8900-000260  |
| CPR-D padz                | 8900-0800-01 |
| CPR Stat-padz             | 8900-0402    |
| Stat-padz II              | 8900-0801-01 |
| Pedi-padz II              | 8900-0810-01 |
| Batteri                   |              |
| AED 3-batteripakke        | 8000-000696  |
| Bæreutstyr                |              |
| Batteribeholder           | 8000-001251  |
| Reserveskulderstropp      | 8000-001252  |
| AED 3-bæreveske           | 8000-001250  |
| Liten, stiv plastbeholder | 8000-001253  |
| Stor, stiv plastbeholder  | 8000-001254  |

| Tilbehør                                              | REF            |
|-------------------------------------------------------|----------------|
| Veggfester/skap                                       |                |
| Standard overflatemontert veggskap                    | 8000-001256    |
| Delvis nedsenket veggskap                             | 8000-001257    |
| Helt nedsenket veggskap                               | 8000-001258    |
| <ul> <li>Veggmonteringsbrakett for apparat</li> </ul> | 8000-001255    |
| Veggmonteringsbrakett for beholder                    | 8000-001266    |
| Strobe for standard overflatemontert veggskap         | 8000-001259    |
| Strobe for delvis/helt nedsenket veggskap             | 8000-001267    |
| Veggskilt                                             |                |
| ILCOR Flush-veggskilt (AED)                           | 8000-001260    |
| ILCOR 3D-veggskilt (AED)                              | 8000-001261    |
| ILCOR Flush-veggskilt (DAE)                           | 8000-001262    |
| ILCOR 3D-veggskilt (DAE)                              | 8000-001263    |
| ILCOR Flush-veggskilt (DEA)                           | 8000-001264    |
| ILCOR 3D-veggskilt (DEA)                              | 8000-001265    |
| Simulering/opplæring                                  |                |
| ZOLL AED-simulator                                    | 8000-000925    |
| CPR Uni-padz for opplæring                            | 8900-000264    |
| Dokumentasjon                                         |                |
| ZOLL AED 3 – brukerhåndbok                            | 9650-000750-20 |

# Vedlegg C Konfigurasjonsinnstillinger

## Oversikt

Denne delen inneholder en beskrivelse av innstillinger som kan konfigureres for ZOLL AED 3-defibrillatoren. Konfigurasjonsinnstillingene kan velges manuelt ved å bruke LCD-berøringsskjermen eller konfigureres automatisk ved å lese av en konfigurasjonsfil direkte fra en USB-lagringsenhet.

ି

Apparatkonfigurasjonsikon

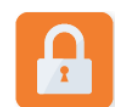

Administratortilgangsikon

Trykk på apparatkonfigurasjonsikonet for å åpne konfigurasjonsvinduet. For å importere en konfigurasjonsfil fra en USB-lagringsenhet se "Importere filer fra en USB-lagringsenhet" på side 16.

Det er to nivåer av konfigurasjonsinnstillinger: bruker og administrator. Administratorinnstillingene indikeres med administratortilgangsikonet. Du trenger et passord for å få tilgang til disse avanserte innstillingene (standardpassordet er oppgitt i "Angi admin.passord" på side 54). Trykk på ikoner på skjermen for å få tilgang til konfigurasjonsinnstillingene nedenfor. ZOLL anbefaler at du oppretter et nytt administratorpassord når du konfigurerer

AED-enheten for å ta den i bruk.

| Bruker-/<br>administratorinnstilling                                                    | Beskrivelse                                                                                                    | Verdier                                                                      |
|-----------------------------------------------------------------------------------------|----------------------------------------------------------------------------------------------------|------------------------------------------------------------------------------|
| Språk                                                                                   | Kan konfigureres av bruker for ett<br>språk (opptil tre mulige språk<br>avhengig av bestilt<br>apparatkonfigurasjon. | <ul> <li>Språk 1<br/>(standard)</li> <li>Språk 2</li> <li>Språk 3</li> </ul> |
| <b>Merk</b> : Denne innstillingen<br>er også tilgjengelig for<br>administratorbrukeren. |                                                                                                    |                                                                              |

| Bruker-/<br>administratorinnstilling                                                                              | Beskrivelse                                                                                                    | Verdier                                                                                                    |
|----------------------------------------------------------------------------------------------------|----------------------------------------------------------------------------------------------------|----------------------------------------------------------------------------------------------------|
| Meldinger for vanlig<br>bruker<br>Merk: Denne innstillingen<br>er også tilgjengelig for<br>administratorbrukeren. | Når den er aktivert ( <b>PÅ</b> ), gir AED-<br>enheten følgende lyd- og<br>tekstmeldinger etter fullføring av<br>selvtesten ved oppstart og åpning av<br>klinisk modus:<br><i>VÆR ROLIG (FORHOLD DEG ROLIG)</i><br>SJEKK REAKSJON<br><i>RING HJELP (RING ETTER HJELP)</i><br><b>Merk</b> : Hvis defibrilleringselektroder<br>allerede er festet til pasienten, blir<br>disse meldingene ikke gitt. | <ul> <li>PÅ (standard)</li> <li>AV</li> </ul>                                                                                                    |
| Meldinger om å sjekke<br>pust<br>Merk: Denne innstillingen<br>er også tilgjengelig for<br>administratorbrukeren.  | Gjør det mulig å sjekke meldinger om<br>pust – "Åpne luftv. (Åpne luftvei)" og<br>"Sjekk pust" – basert på<br>retningslinjene du vil følge.<br>Når den er deaktivert ( <b>AV</b> ), blir disse<br>meldingen ikke gitt.<br><b>Merk</b> : Hvis defibrilleringselektroder<br>allerede er festet til pasienten, blir<br>disse meldingene ikke gitt.                                                    | <ul> <li>PÅ</li> <li>AV (standard)</li> </ul>                                                                                                    |
| Dybdemåleenheter for<br>HLR<br>Merk: Denne innstillingen<br>er også tilgjengelig for<br>administratorbrukeren.    | Gjør det mulig å angi<br>dybdemålingsenhet som tommer eller<br>centimeter.                                                                                                    | <ul> <li>Tommer – in</li> <li>Centimeter – cm</li> <li>Merk:</li> <li>Standardverdien<br/>avhenger av AED-<br/>enhetens<br/>primærspråk</li> </ul>                                                                                                    |
| Desimaltegn, HLR-dybde                                                                                            | Gjør det mulig å angi desimaltegn for<br>HLR-dybde som punkt eller komma.                                                                                                    | <ul> <li>Punkt</li> <li>Komma</li> <li>Merk:</li> <li>Standardverdien<br/>avhenger av AED-<br/>enhetens<br/>primærspråk.</li> </ul>                                                                                                    |
| Dato<br>Dato<br>Merk: Denne innstillingen<br>er også tilgjengelig for<br>administratorbrukeren.                   | Gjør det mulig å angi datoen manuelt<br>på AED-enheten.                                                                                                    | Måned/dag/år                                                                                                    |
| Klokkeslett<br><b>Merk</b> : Denne innstillingen<br>er også tilgjengelig for<br>administratorbrukeren.            | Gjør det mulig å angi klokkeslett<br>manuelt og angi tidssone.<br>Når <i>Automatisk sommertidsjustering</i><br>er aktivert ( <b>PÅ</b> ), justerer AED-<br>enhetens 24-timersklokke automatisk<br>for sommertid.<br><b>Merk</b> : Du må velge en tidssone for at<br>denne innstillingen skal virke.                                                                                                | <ul> <li>O0:00:00</li> <li>Datolinje</li> <li>Samoa</li> <li>Hawaii</li> <li>Alaska</li> <li>N. A. Pacific</li> <li>N. A. Pacific</li> <li>N. A. Mountain</li> <li>N. A. Central</li> <li>N. A. Eastern<br/>(default)</li> <li>Cuba</li> <li>Columbia</li> </ul> |

| Bruker-/<br>administratorinnstilling                                                                                                    | Beskrivelse | Verdier                                                                                                    |
|----------------------------------------------------------------------------------------------------|-------------|----------------------------------------------------------------------------------------------------|
| kokkeslett (forts.)<br>For a construction of the second second seco |             | <ul> <li>Venezuela</li> <li>Atlantic<br/>(omfatter Puerto<br/>Rico og<br/>Jomfruøyene)</li> <li>Paraguay</li> <li>Newfoundland</li> <li>Chile</li> <li>Falklandsøyene</li> <li>Grønland</li> <li>Brasil (São<br/>Paulo)</li> <li>Mid Atlantic<br/>(inkludert<br/>østkysten av<br/>Brasil)</li> <li>Azorene</li> <li>UTC</li> <li>Vest-Europa</li> <li>Sentral-Europa</li> <li>Sentral-Europa</li> <li>Kaliningrad</li> <li>Irak</li> <li>Moskva</li> <li>Arabia</li> <li>Iran</li> <li>Samara</li> <li>Afghanistan</li> <li>Vest-Asia</li> <li>Jekaterinburg</li> <li>India</li> <li>Sentral-Asia</li> <li>Omsk</li> <li>Sørøst-Asia</li> <li>Krasnojarsk</li> <li>Irkutsk</li> <li>Kina</li> <li>Vest-Australia</li> <li>Jakutsk</li> <li>Sentral-Australia</li> <li>Øst-Australia</li> <li>Vladivostok</li> <li>Central Pacific<br/>(inkludert Guam)</li> <li>Srednekolymsk</li> <li>New Zealand</li> <li>Kamtsiatka</li> </ul> |
|                                                                                                    |             | -                                                                                                    |

| Administratorinnstilling<br>(avansert)               | Beskrivelse                                                                                                    | Verdier                                                                           |
|------------------------------------------------------|----------------------------------------------------------------------------------------------------|-----------------------------------------------------------------------------------|
| Antall kliniske tilfeller:                           | Angir antallet pasientkasus som lagres<br>i permanent minne.                                                                                                    | <ul><li>1</li><li>2 (standard)</li></ul>                                          |
| Selvtestintervall (dager)                            | Angir tiden mellom automatiske selv tester standbytilstand.                                                                                                    | <ul> <li>1 dag</li> <li>7 dager<br/>(standard)</li> </ul>                         |
| Rapport, automatisk<br>selvtest                      | Når den er aktivert ( <b>PÅ</b> ), og etter<br>fullføring av en periodisk selvtest, vil<br>ZOLL AED 3 forsøke å koble seg til<br>ZOLL PlusTrac via en aktiv Wi-Fi-<br>tilkobling.<br><b>Merk</b> : Wi-Fi-konfigurasjonsoppsettet<br>for apparathistorikk må fullføres for<br>at dette skal fungere (se "Oppsett av<br>Wi-Fi-konfigurasjon for<br>apparathistorikk" på side 61).    | <ul> <li>PÅ</li> <li>AV (standard)</li> </ul>                                     |
| Lydopptak<br>(bare ZOLL AED 3 BLS-<br>modellen)      | Aktiverer lydopptak i redningsmodus.                                                                                                    | <ul> <li>PÅ</li> <li>AV (standard)</li> </ul>                                     |
| Apparatdisplay<br>(bare ZOLL AED 3 BLS-<br>modellen) | Gjør det mulig å velge informasjon<br>som vises på LCD-skjermen under<br>klinisk bruk.<br>Ufaglært – Viser tekstmeldinger og<br>grafikk.<br>Bare HLR – Viser tekstmeldinger og<br>HLR-panel i HLR-syklusen.<br>HLR og EKG – Viser tekstmeldinger,<br>pasientens EKG-rytme og HLR-panelet<br>i HLR-syklusen.                                                                        | <ul> <li>Ufaglært</li> <li>Bare CPR</li> <li>HLR og EKG<br/>(standard)</li> </ul> |
| Angi admin.passord                                   | Gjør det mulig å endre passordet som<br>brukes til å gå til administratormodus.<br><b>Merk</b> : AED-enheten leveres med<br>standard administratorpassord<br><i>123456.</i> ZOLL anbefaler at du endrer<br>passordet når det nye<br>enhetsoppsettet er fullført.<br>Skriv det nye passordet på linjen<br>nedenfor, og legg dette dokumentet<br>på et sikkert sted til senere bruk. | Seks siffer                                                                       |

| Administratorinnstilling<br>(avansert)                                                             | Beskrivelse                                                                                                    | Verdier                                                                                                    |
|----------------------------------------------------------------------------------------------------|----------------------------------------------------------------------------------------------------|----------------------------------------------------------------------------------------------------|
| Apparat-ID                                                                                         | Gjør det mulig å legge inn en<br>alfanumerisk apparat-ID for<br>kodegjennomgang via RescueNet.                                                                                                    | <ul> <li>Elleve<br/>alfanumeriske<br/>tegn.</li> </ul>                                                                                                    |
| Bruker-/<br>administratorinnstilling                                                               | Beskrivelse                                                                                                    | Verdier                                                                                                    |
| Eksporter filer<br>Merk: Denne innstillingen<br>er også tilgjengelig for<br>den allmenne brukeren. | Du kan laste opp filer fra AED-enheten<br>til en USB-lagringsenhet eller via en<br>trådløs tilkobling.<br><b>Merk</b> : Du kan bare laste opp<br>konfigurasjonsfiler til en USB-<br>lagringsenhet, ikke via Wi-Fi. | <ul> <li>Kliniske arkiver<br/>(alle)</li> <li>Kliniske arkiver<br/>(nye)</li> <li>Apparathist.</li> <li>konfigurasjon</li> </ul>                                                   |
| Importer filer                                                                                     | Du kan laste ned filer fra en USB-<br>lagringsenhet til AED-enheten.                                                                                                    | <ul><li> konfigurasjon</li><li> Systemprog.vare</li><li> Rotsertifikater</li></ul>                                                                                                 |
| Administratorinnstilling                                                                           | Beskrivelse                                                                                                    | Verdier                                                                                                    |
| Energiinnstillinger, voksne                                                                        | Angir energinivået i joule for en<br>voksen pasient for det første, andre<br>og tredje støtet.                                                                                                    | Støt 1<br>• 120 J (standard)<br>• 150 J<br>• 200 J<br>Støt 2<br>• 120 J<br>• 150 J (standard)<br>• 200 J<br>Støt 3<br>• 120 J<br>• 150 J<br>• 150 J<br>• 200 J (standard)          |
| Energiinnstillinger, barn                                                                          | Angir energinivået i joule for et barn<br>for det første, andre og tredje støtet.<br>Når dette alternativet er aktivert                                                                                            | Støt 1<br>• 50 J (standard)<br>• 70 J<br>• 85 J<br>Støt 2<br>• 50 J<br>• 70 J (standard)<br>• 85 J<br>Støt 3<br>• 50 J<br>• 70 J<br>• 85 J (standard)<br>• 85 J (standard)<br>• PÅ |
|                                                                                                    | (PA), gir ALD-enneten meldingen <i>Gi</i><br>to innblåsninger for hver 30.<br>registrerte kompresjon.                                                                                                    | • AV (standard)                                                                                                    |

| Administratorinnstilling       | Beskrivelse                                                                                                    | Verdier                                                                                                    |
|--------------------------------|----------------------------------------------------------------------------------------------------|----------------------------------------------------------------------------------------------------|
| Melding om å fortsette<br>HLR  | Meldingen "Fortsett HLR" vil bli<br>gjentatt med N sekunders mellomrom<br>(basert på <i>HLR-meld.intervall</i> ) hvis<br>HLR-kompresjoner stopper i HLR-<br>intervallet.<br>Når dette alternativet er deaktivert<br>( <b>AV</b> ), gis ikke meldingen "Fortsett<br>HLR" i HLR-perioden. | <ul> <li>PÅ (standard)</li> <li>AV</li> </ul>                                                                                                    |
| HLR-meldingsintervall          | Dette alternativet bestemmer<br>intervallet for følgende meldinger:<br>• START HLR<br>• FORTSETT HLR                                                                                                    | <ul><li>10 sekunder<br/>(standard)</li><li>15 sekunder</li></ul>                                                                                                    |
| Start med HLR-periode          | Angir varigheten av "Start med HLR"-<br>perioden så snart<br>defibrilleringselektrodene er festet til<br>pasienten.                                                                                                    | <ul> <li>Av</li> <li>30 sekunder</li> <li>60 sekunder<br/>(standard)</li> <li>90 sekunder</li> <li>120 sekunder</li> <li>150 sekunder</li> <li>180 sekunder</li> </ul> |
| HLR-periode uten<br>strømstøt  | Angir varighet for HLR-perioden etter<br>resultatet "Støt ikke anbef. (Strømstøt<br>ikke anbefalt)" fra analysen.                                                                                                    | <ul> <li>60 sekunder</li> <li>90 sekunder</li> <li>120 sekunder<br/>(standard)</li> <li>150 sekunder</li> <li>180 sekunder</li> </ul>                                  |
| HLR-periode etter<br>strømstøt | Angir varigheten på HLR-perioden<br>som følger etter levering av et støt.                                                                                                    | <ul> <li>60 sekunder</li> <li>90 sekunder</li> <li>120 sekunder<br/>(standard)</li> <li>150 sekunder</li> <li>180 sekunder</li> </ul>                                  |
| Wi-Fi-innstillinger            | Disse ikonene inneholder<br>innstillingene for å sette opp den<br>trådløse tilkoblingen. Se "Oppsett av<br>tråløskonfigurasjon" på side 57 for<br>mer informasjon.                                                                                                    |                                                                                                    |

## Oppsett av tråløskonfigurasjon

I denne delen beskrives oppsett av en trådløs tilkobling for AED-enheten for opplasting av kliniske arkiver og apparathistorikk. Trådløsinnstillingene er tilgjengelige når ZOLL AED 3-defibrillatoren er i AED-administrasjonsmodus. Wi-Fi-innstillingene finnes i administratormenyen for avanserte brukere. Du trenger et passord på seks tegn for å åpne administratormenyen (se "Angi admin.passord" på side 54 for mer informasjon). Konfigurasjonsoppsettet har to alternativer for både kliniske arkiver og apparathistorikk:

- **Hurtigkonf.** for brukere ned en enkel konfigurasjon der standardinnstillingene benyttes.
- **IT-konf.** for brukere med en mer kompleks konfigurasjon med bruk av spesifikke trådløsinnstillinger.
- **MERK** Før du setter opp konfigurasjonen for klinisk arkiv, må du gå inn på zollonline.com og opprette en ZOLL-konto for kasusgjennomgang.
- **MERK** Før du setter opp konfigurasjonen for apparathistorikk, må du se i PlusTrac-aktiveringssertifikatet (i dokumentasjonsmappen) for å finne instruksjoner om registrering for AED-programadministrasjon.

Du kan også konfigurere Wi-Fi-innstillingene for AED-enheten automatisk ved å laste ned en konfigurasjonsfil direkte fra en USB-lagringsenhet. Du finner mer detaljert informasjon om å gjøre dette under "Importere filer fra en USBlagringsenhet" på side 16.

#### Bare for IT-konfigurering

Klientsertifikater trengs for Wi-Fi-konfigurasjonsoppsett bare hvis du bruker TLS-metoden for Wi-Fi-autentisering. Når du velger TLS under oppsett av Wi-Fi, må du velge et klientsertifikat som en del av oppsettprosessen.

Ytterligere rotsertifikater trengs bare hvis du ikke bruker ZOLLs standard SSLsertifikat (Self-Signed Certificate). Hvis du ikke bruker et SSL-sertifikat, må du importere rot-SSL-sertifikatet til bruk enten før du starter Wi-Fi-konfigureringen eller under prosessen med å sette opp konfigurasjonen. Du finner detaljert informasjon om å importere rotsertifikat under "Importere filer fra en USBlagringsenhet" på side 16.

ZOLL støtter følgende rot- og klientsertifikater:

| Rotsertifikater                      | Klientsertifikater |
|--------------------------------------|--------------------|
| .pem (b64-kodet)                     | .pfx (binært)      |
| .der (binært)                        |                    |
| .p7b (Microsoft Chained Certificate) |                    |

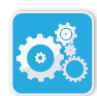

## Gå til administratorkonfigurasjonsmodus

Følg trinnene nedenfor for å gå til konfigurasjonsmodus

1. Apparatkonfigurasjons-Íkon

Trykk på og hold inne på/av-knappen i mer enn 5 sekunder. Trykk deretter på apparatkonfigurasjonsikonet for å åpne konfigurasjonsvinduet.

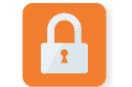

Administratortilgangsikon

2. Trykk på administratorikonet, og legg inn passordet med seks tegn. Du må angi konfigurasjonsinnstillinger for både kliniske arkiver og apparathistorikk. I avsnittene nedenfor finner du trinnvise instruksjoner for begge disse konfigurasjonsoppsettene.

### Oppsett av Wi-Fi-konfigurasjon for klinisk arkiv

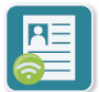

Trykk på ikonet for Wi-Fi for klinisk arkiv for å åpne vinduet "Velg Wi-Fioppsettnivå", og velg ett av følgende alternativer:

Klinisk arkiv – Wi-Fi-ikon

- Hurtigoppsett for en enkel konfigurasjon med bruk av standardinnstillinger (gå til "Hurtigkonfigurering for kliniske arkiver" nedenfor).
- **IT-oppsett** for en mer kompleks konfigurasjon med bruk av ikkestandard konfigurasjonsinnstillinger (gå til "IT-oppsett for kliniske arkiver" på side 59).

### Hurtigkonfigurering for kliniske arkiver

1. Trykk på Hurtigkonf.-knappen for å åpne vinduet "Hurtiginnst. for klinisk arkiv", og legg inn den aktuelle informasjonen i følgende felt:

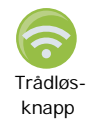

Nettverk (SSID) – Trykk på trådløsknappen til høyre for feltet for å søke etter tilgjengelige trådløse nettverk. Velg et nettverk fra listen, og trykk på OK.

Alternativt kan du bruke det alfanumeriske tastaturet til å legge inn SSID-navnet (Service Set IDentifier) som identifiserer tilgangspunktet i det trådløse nettverket. Trykk på OK.

- Passord (forhåndsdelt nøkkel) Bruk det alfanumeriske tastaturet til å legge inn den forhåndsdelte nøkkelen (passordet) for det trådløse tilgangspunktet. Trykk på **OK**.
- Serverinnstill. Trykk på feltet for serverinnstillinger for å vise vinduet "Serverinnstill." Bruk det alfanumeriske tastaturet til å legge inn følgende serverinformasjon.

| Adresse | Standard er dxsvc.zollonline.com. Hvis du bruker<br>standardserveren, lar du denne oppføringen være<br>den samme. Ellers legger du inn URL-adressen til<br>vertsserveren. Trykk på <b>OK</b> .                                                            |
|---------|----------------------------------------------------------------------------------------------------|
| Bruk.ID | Bruk det alfanumeriske tastaturet til å legge inn<br>brukernavnet til vertsserveren. Trykk på <b>OK</b> .<br><b>Merk</b> : Hvis du har konfigurert en ZOLL-konto for<br>kasusgjennomgang på zollonline.com, bruker du<br>ID-en du angav for den kontoen.  |
| Passord | Bruk det alfanumeriske tastaturet til å legge inn<br>passordet til vertsserveren. Trykk på <b>OK</b> .<br><b>Merk</b> : Hvis du har konfigurert en ZOLL-konto for<br>kasusgjennomgang på zollonline.com, bruker du<br>passordet du angav for den kontoen. |

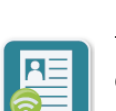

Trykk på Test Wi-Fi-knappen i vinduet "Hurtiginnst. for klinisk arkiv" for å teste tilkoblingen til serveren.

**MERK** Hvis tilkoblingen ikke lykkes, bør du sjekke innstillingene for trådløskonfigurasjonen.

3. Trykk på Lagre nederst til høyre på skjermen for å lagre endringene. AED-enheten viser meldingen LAGRER KONFIGURASJON, VENT. Når AED-enheten har lagret konfigurasjonen, viser den vinduet "Avansert konfigurasjon".

#### IT-oppsett for kliniske arkiver

1. Trykk på ikonet for Wi-Fi for klinisk arkiv

2. Trykk på knappen "IT-konf." for å få tilgang til "Wi-Fi-innst. for klinisk arkiv"-vinduet.

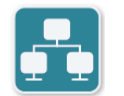

Nettverksinnstillinger-

ikon

Klinisk arkiv -

Wi-Fi-ikon

- Trykk på ikonet for nettverksinnstillinger. Vinduet "Nettverksinnst." vises.
- 4. I feltet DHCP (Dynamic Host Configuration Protocol) velger du PÅ eller AV:
  - Hvis du velger PÅ, hentes all tilgjengelig informasjon fra nettverket. Trykk på OK, og gå til trinn 6.
  - Hvis du velger AV, vises felt for nettverkskonfigurasjon i vinduet "Nettverksinnst." Gå til trinn 5 for å legge inn den statiske informasjonen.
- 5. Du kan enten beholde alle standardinnstillingene som vises og trykke på **OK**, eller du kan legge inn informasjon i følgende felt:
  - Lokal IP-adresse Bruk det numeriske tastaturet til å legge inn den lokale IP-adressen (formatet er xxx.xxx.xxx der xxx = 000-255). Trykk på OK.
  - IP-adrresse for gateway Bruk det numeriske tastaturet til å legge inn gateway-IP-adressen (formatet er xxx.xxx.xxx der xxx = 000-255). Trykk på OK.
  - Nettverksmaske Bruk det numeriske tastaturet til å legge inn nettverksmaske (formatet er xxx.xxx.xxx der xxx = 000–255) Trykk på OK.
  - Primær DNS (Domain Name Server) IP-adresse Bruk det numeriske tastaturet til å legge inn primær DNS IP-adresse (formatet er xxx.xxx.xxx.xxx der xxx = 000–255). Trykk på OK.
  - Sekundær DNS IP-adresse Bruk det numeriske tastaturet til å legge inn sekundær DNS IP-adresse (formatet er xxx.xxx.xxx.xxx der xxx = 000–255). Trykk på **OK**.
- 6. Trykk på **OK** for å lagre nettverksinnstillingene.

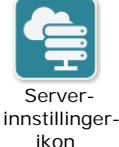

7. Trykk på ikonet for serversinnstillinger for å få tilgang til vinduet "Serverinnstill.", og legg inn informasjon i følgende felt:

innstillinger-

• Modus: Velg URL eller IP.

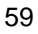

• Adresse – Standard er dxsvc.zollonline.com. Bruk det alfanumeriske tastaturet til å endre denne bare hvis din URL/IP er forskjellig fra standarden.

**MERK** Hvis du ikke bruker standardverdien, må du sette inn en oppføring i DNS-tabellen for standardverdien, og du må importere et nytt SSLrotsertifikat. Du finner detaljert informasjon om å importere rotsertifikat under "Importere filer fra en USB-lagringsenhet" på side 16.

- Port Standarden er 443. Endre denne standarden bare hvis porten er forskiellig fra standarden.
- Bruker ID Bruk det alfanumeriske tastaturet til å legge inn bruker-ID. Trykk på OK.

MERK Hvis du har konfigurert en ZOLL-konto for kasusgjennomgang på zollonline.com, bruker du ID-en du angav for den kontoen.

 Passord – Bruk det alfanumeriske tastaturet til å legge inn passord. Trykk på OK.

**MERK** Hvis du har konfigurert en ZOLL-konto for kasusgjennomgang på zollonline.com, bruker du passordet du angav for den kontoen.

8. Trykk på **OK** for å lagre serverinnstillingene.

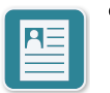

Profil-

ikon

- 9. Trykk på ikonet for profilinnstillinger, og legg inn informasjon i følgende felt i vinduet "Profilinnstill.":
- Nettverk (SSID) Bruk det alfanumeriske tastaturet til å legge inn SSIDinnstillingernavnet (Service Set IDentifier) som identifiserer tilgangspunktet i det trådløse nettverket.
  - Skjult SSID Velg PÅ eller AV.
  - Autentisering Velg metode for Wi-Fi-autentisering: PSK (Pre-shared Key), PEAP (Protected Extensible Authentication Protocol) eller TLS (Transport Layer Security). Se tabellen nedenfor for neste trinn basert på metoden du valgte.

| Wi-Fi-metode | Felt som skal fylles ut                                                                                                    |
|--------------|----------------------------------------------------------------------------------------------------|
| PSK          | Passord (forhhåndsdelt nøkkel) – Bruk det alfanumeriske<br>tastaturet til å legge inn passordet for det trådløse<br>tilgangspunktet. Trykk på <b>OK</b> .                                                                                                    |
| ΡΕΑΡ         | <i>Bruker</i> – Bruk det alfanumeriske tastaturet til å legge inn<br>brukernavnet. Trykk på <b>OK</b> .<br><i>Passord</i> – Bruk det alfanumeriske tastaturet til å legge inn<br>passordet for det trådløse tilgangspunktet. Trykk på <b>OK</b> .                                                               |
| TLS          | <ul> <li>Bruker-ID – Bruk det alfanumeriske tastaturet til å legge inn<br/>brukerens ID. Trykk på OK.</li> <li>Privat nøkkelpassord – Bruk det alfanumeriske tastaturet til<br/>å legge inn passordet. Trykk på OK.</li> <li>Klientsertifikat – Velg et klientsertifikat fra listen, og trykk på OK.</li> </ul> |

- 10. Trykk på **OK** for å lagre profilinnstillingene.
- 11. Trykk på **Test Wi-Fi**-knappen i vinduet "Wi-Fi-innst. for klinisk arkiv" for å teste tilkoblingen til serveren.

**MERK** Hvis tilkoblingen ikke lykkes, bør du sjekke innstillingene for trådløskonfigurasjonen.

12. Trykk på **Lagre** for å lagre Wi-Fi-innstillingene. AED-enheten viser meldingen *LAGRER KONFIGURASJON, VENT.* Når AED-enheten har lagret konfigurasjonen, viser den vinduet "Avansert konfigurasjon".

#### Oppsett av Wi-Fi-konfigurasjon for apparathistorikk

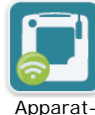

Trykk på ikonet for Wi-Fi for apparathistorikk for å åpne vinduet "Velg Wi-Fioppsettnivå", og velg ett av følgende alternativer:

Apparathistorikk – Wi-Fi-ikon

- Hurtigoppsett for en enkel konfigurasjon med bruk av standardinnstillinger (gå til "Hurtigkonfigurering for apparathistorikk" nedenfor).
- IT-oppsett for en mer kompleks konfigurasjon med bruk av ikkestandard konfigurasjonsinnstillinger (gå til "IT-oppsett for apparathistorikk" på side 62).

#### Hurtigkonfigurering for apparathistorikk

 Trykk på ikonet for Wi-Fi for apparathistorikk for å åpne vinduet "Hurtiginnst. for apparathist.", og legg inn den aktuelle informasjonen i følgende felt:

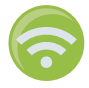

- Nettverk (SSID) Trykk på trådløsknappen til høyre for feltet for å søke etter tilgjengelige trådløse nettverk. Velg et nettverk fra listen, og trykk på OK. Alternativt kan du bruke det alfanumeriske tastaturet til å legge inn SSIDnavnet (Service Set IDentifier) som identifiserer tilgangspunktet i det trådløse nettverket. Trykk på OK.
- Passord (forhåndsdelt nøkkel) Bruk det alfanumeriske tastaturet til å legge inn den forhåndsdelte nøkkelen (passordet) for det trådløse tilgangspunktet. Trykk på OK.
- Serverinnstill. Trykk på feltet for serverinnstillinger for å vise vinduet "Serverinnstill." Bruk det alfanumeriske tastaturet til å legge inn følgende serverinformasjon.

| Adresse | Standard er dxsvc.zollonline.com. Hvis du bruker<br>standardserveren, lar du denne oppføringen være<br>den samme. Ellers legger du inn URL-adressen til<br>vertsserveren. Trykk på <b>OK</b> . |
|---------|----------------------------------------------------------------------------------------------------|
| Bruk.ID | Bruk det alfanumeriske tastaturet til å legge inn<br>brukernavnet til vertsserveren. Trykk på <b>OK</b> .                                                                                      |
| Passord | Bruk det alfanumeriske tastaturet til å legge inn<br>passordet til vertsserveren. Trykk på <b>OK</b> .                                                                                         |

2. Trykk på **Test Wi-Fi**-knappen i vinduet "Hurtiginnst. for apparathist." for å teste tilkoblingen til serveren.

**MERK** Hvis tilkoblingen ikke lykkes, bør du sjekke innstillingene for trådløskonfigurasjonen.

3. Trykk på **Lagre** nederst til høyre på skjermen for å lagre endringene. AEDenheten viser meldingen *LAGRER KONFIGURASJON, VENT.* Når AED-enheten har lagret konfigurasjonen, viser den vinduet "Avansert konfigurasjon".

#### IT-oppsett for apparathistorikk

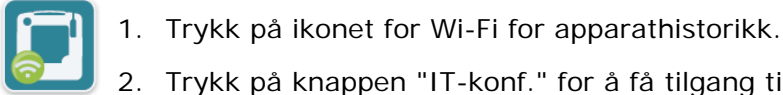

2. Trykk på knappen "IT-konf." for å få tilgang til vinduet "Wi-Fi-innst. for apparathist."

- 3. Trykk på ikonet for nettverksinnstillinger. Vinduet "Nettverksinnst." vises.
- 4. I feltet DHCP (Dynamic Host Configuration Protocol) velger du PÅ eller AV:
  - Hvis du velger PÅ, hentes all tilgjengelig informasjon fra nettverket. Trykk på OK, og gå til trinn 6.
  - Hvis du velger AV, vises felt for nettverkskonfigurasjon i vinduet "Nettverksinnst." Gå til trinn 5 for å legge inn den statiske informasjonen.
- 5. Du kan enten beholde alle standardinnstillingene som vises og trykke på **OK**, eller du kan legge inn informasjon i følgende felt:
  - Lokal IP-adresse Bruk det numeriske tastaturet til å legge inn den lokale IP-adressen (formatet er xxx.xxx.xxx der xxx = 000–255). Trykk på OK.
  - *IP-adresse, for gateway* Bruk det numeriske tastaturet til å legge inn gateway-IP-adressen (formatet er xxx.xxx.xxx der xxx = 000–255). Trykk på **OK**.
  - Nettvverksmaske Bruk det numeriske tastaturet til å legge inn nettverksmaske (formatet er xxx.xxx.xxx der xxx = 000–255) Trykk på OK.
  - Primær DNS (Domain Name Server) IP-adresse Bruk det numeriske tastaturet til å legge inn primær DNS IP-adresse (formatet er xxx.xxx.xxx der xxx = 000–255). Trykk på OK.
  - Sekundær DNS IP-adresse Bruk det numeriske tastaturet til å legge inn sekundær DNS IP-adresse (formatet er xxx.xxx.xxx der xxx = 000–255). Trykk på OK.
- 6. Trykk på **OK** for å lagre nettverksinnstillingene.

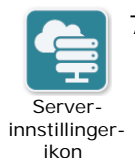

- 7. Trykk på ikonet for serversinnstillinger, og legg inn informasjon i følgende felt:
- *Modus*: Velg URL eller IP.
- *Adresse* Standard er dxsvc.zollonline.com. Bruk det alfanumeriske tastaturet til å endre denne bare hvis din URL/IP er forskjellig fra standarden.

**MERK** Hvis du ikke bruker standardverdien, må du sette inn en oppføring i DNS-tabellen for standardverdien, og du må importere et nytt SSLrotsertifikat. Du finner detaljert informasjon om å importere rotsertifikat under "Importere filer fra en USB-lagringsenhet" på side 16.

Wi-Fi-ikon

Apparathistorikk -

Nettverksinnstillingerikon

- *Port* Standarden er 443. Endre denne standarden bare hvis porten er forskjellig fra standarden.
- Bruk.ID Bruk det alfanumeriske tastaturet til å legge inn bruker-ID. Trykk på OK.

**MERK** Hvis du bruker standardserveren, fylles dette feltet ut automatisk.

 Passord – Bruk det alfanumeriske tastaturet til å legge inn passord. Trykk på OK.

MERK Hvis du bruker standardserveren, fylles dette feltet ut automatisk.

8. Trykk på **OK** for å lagre serverinnstillingene.

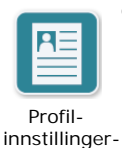

ikon

- 9. Trykk på ikonet for profilinnstillinger, og legg inn informasjon i følgende felt:
  - Nettverk (SSID) Bruk det alfanumeriske tastaturet til å legge inn SSIDnavnet (Service Set IDentifier) som identifiserer tilgangspunktet i det trådløse nettverket.
  - Skjult SSID Velg PÅ eller AV.
  - Autentisering Velg metode for Wi-Fi-autentisering: PSK (Pre-shared Key), PEAP (Protected Extensible Authentication Protocol) eller TLS (Transport Layer Security). Se tabellen nedenfor for neste trinn basert på metoden du valgte.

| Wi-Fi-metode | Felt som skal fylles ut                                                                                                    |
|--------------|----------------------------------------------------------------------------------------------------|
| PSK          | Passord (forhhåndsdelt nøkkel) – Bruk det alfanumeriske<br>tastaturet til å legge inn passordet for det trådløse tilgang-<br>spunktet. Trykk på <b>OK</b> .                                                                                                    |
| РЕАР         | <i>Bruker</i> – Bruk det alfanumeriske tastaturet til å legge inn<br>brukernavnet. Trykk på <b>OK</b> .<br><i>Passord</i> – Bruk det alfanumeriske tastaturet til å legge inn<br>passordet for det trådløse tilgangspunktet. Trykk på <b>OK</b> .                                                       |
| TLS          | <ul> <li>Bruker-ID – Bruk det alfanumeriske tastaturet til å legge inn brukerens ID. Trykk på OK.</li> <li>Privat nøkkelpassord – Bruk det alfanumeriske tastaturet til å legge inn passordet. Trykk på OK.</li> <li>Klientsertifikat – Velg et klientsertifikat fra listen, og trykk på OK.</li> </ul> |

- 10. Trykk på **OK** for å lagre profilinnstillingene.
- 11. Trykk på **Test Wi-Fi**-knappen i vinduet "Wi-Fi-innst. for apparathist." for å teste tilkoblingen til serveren.

**MERK** Hvis tilkoblingen ikke lykkes, bør du sjekke innstillingene for trådløskonfigurasjonen.

12. Trykk på **Lagre** for å lagre Wi-Fi-innstillingene. AED-enheten viser meldingen *LAGRER KONFIGURASJON, VENT.* Når AED-enheten har lagret konfigurasjonen, viser den vinduet "Avansert konfigurasjon".